## VISUAL QUICKSTART GUIDE

INCLUDES eBOOK & VIDEO ACCESS

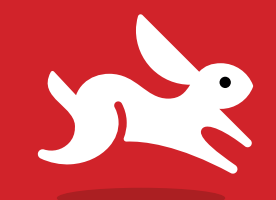

# OS X Mountain Lion

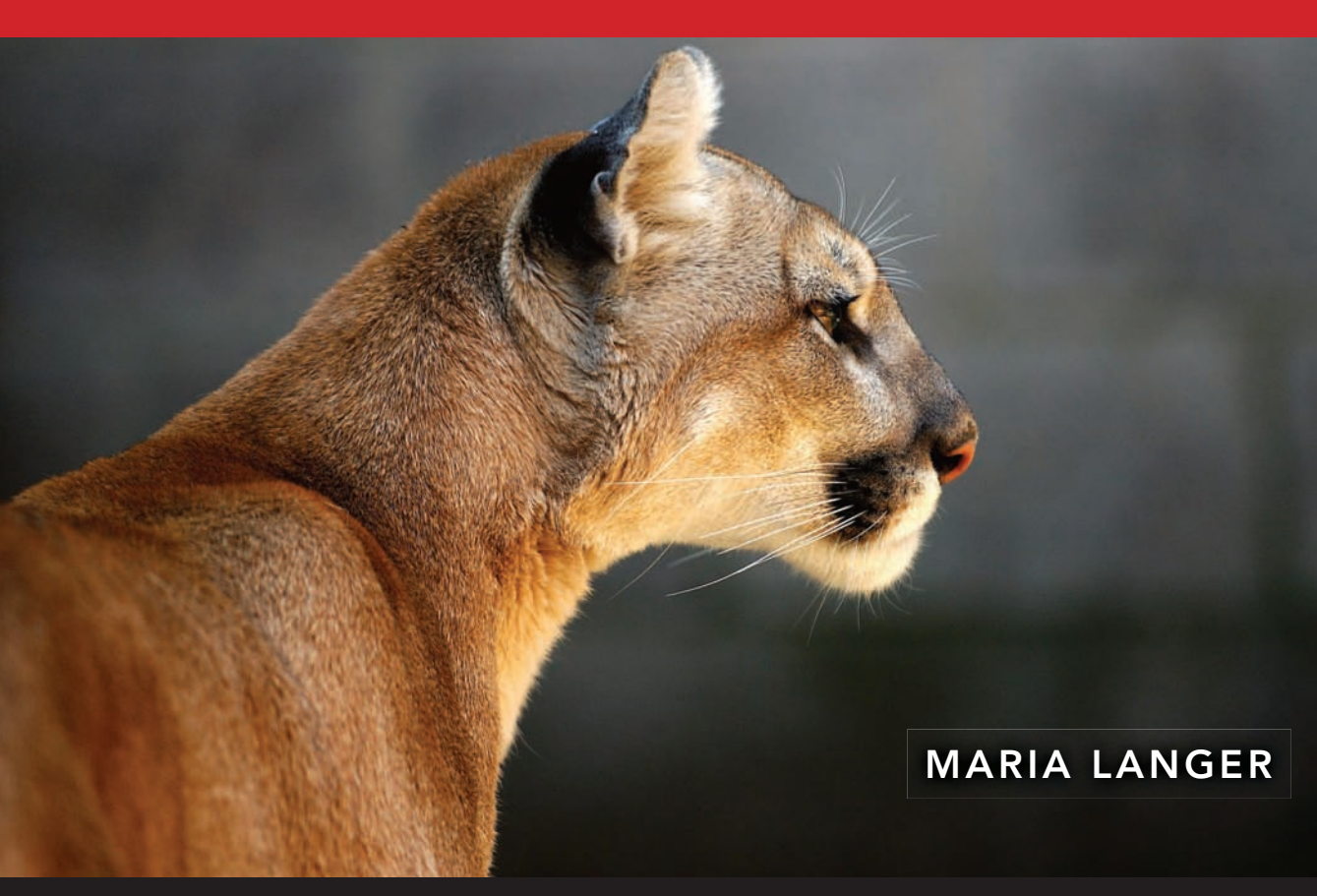

THREE WAYS TO LEARN—PRINT, eBOOK & VIDEO!

## VISUAL QUICKSTART GUIDE

# OS X Mountain Lion

MARIA LANGER

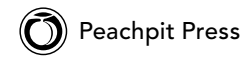

Visual QuickStart Guide OS X Mountain Lion Maria Langer

Peachpit Press www.peachpit.com

To report errors, please send a note to errata@peachpit.com. Peachpit Press is a division of Pearson Education.

Copyright  $\ensuremath{\mathbb C}$  2013 by Maria Langer

Editor: Clifford Colby Production Coordinator: David Van Ness Copyeditor: Scout Festa Technical Editor: Clifford Colby Compositor: Maria Langer Indexer: Julie Bess Cover Design: RHDG / Riezebos Holzbaur Design Group, Peachpit Press Interior Design: Peachpit Press Logo Design: MINE<sup>™</sup> www.minesf.com

#### Notice of Rights

All rights reserved. No part of this book may be reproduced or transmitted in any form by any means, electronic, mechanical, photocopying, recording, or otherwise, without the prior written permission of the publisher. For information on getting permission for reprints and excerpts, contact permissions@peachpit.com.

#### Notice of Liability

The information in this book is distributed on an "As Is" basis, without warranty. While every precaution has been taken in the preparation of the book, neither the author nor Peachpit shall have any liability to any person or entity with respect to any loss or damage caused or alleged to be caused directly or indirectly by the instructions contained in this book or by the computer software and hardware products described in it.

#### Trademarks

AirDrop, AirPlay, AirPort, AirPort Express, AirPort Extreme, App Store, Apple, Apple Store, AppleScript, Apple TV, Back to My Mac, Boot Camp, ColorSync, Cover Flow, Exposé, FaceTime, FileVault, Finder, FireWire, Genius, Genius Bar, iBookstore, iCal, iChat, iCloud, iDisk, iLife, iMac, iPad, iPhone, iPhoto, iPod, iPod touch, iSight, iTunes, iWork, Keychain, Launchpad, Mac, MacBook, MacBook Air, Macintosh, Mission Control, MobileMe, Multi-Touch, OS X, Photo Booth, QuickTime, Safari, Spaces, Spotlight, SuperDrive, Time Capsule, Time Machine, and TrueType are trademarks, registered trademarks, or service marks of Apple Inc., registered in the U.S. and other countries.

Many of the designations used by manufacturers and sellers to distinguish their products are claimed as trademarks. Where those designations appear in this book, and Peachpit was aware of a trademark claim, the designations appear as requested by the owner of the trademark. All other product names and services identified throughout this book are used in editorial fashion only and for the benefit of such companies with no intention of infringement of the trademark. No such use, or the use of any trade name, is intended to convey endorsement or other affiliation with this book.

ISBN-13: 978-0-321-85788-0 ISBN-10: 0-321-85788-7

987654321

Printed and bound in the United States of America

## Dedication

To Michael Chilingerian,

for finally giving me freedom without guilt.

This page intentionally left blank

## **Special Thanks:**

To Cliff Colby, who has been working with me on *Mac OS Visual Quick-Start Guides* forever and a day. Cliff deserves special thanks this year for being so unbelievably understanding during a difficult time in my life. I know I let him down this time around, but he had the courtesy not to remind me about it.

To David Van Ness, production editor extraordinaire! David not only did a great job making this book look picture perfect, but he sent me chocolate and soothing words when I needed them most.

To Scout Festa, copy editor, brand new to the OS X VQS team. Scout did a great job catching all my typos and helping to make sure that my text was as clear and understandable as it could be.

To Julie Bess, for her seemingly infinite bank of patience. She waited a very long time for my manuscript pages this time around and still got the index done on time.

To Don McAllister, Michael Rose, Miraz Jordan, and John Aabbott for helping me with a few screen shots that were difficult (or downright impossible) for me to get on my own.

Speaking of screen shots, to the folks at Ambrosia Software, for developing and supporting Snapz Pro X. I could not have taken the 2,000+ screen shots in this book without that great application. A big thanks to the development team for quickly getting me on the beta program when I was having trouble getting Snapz to work with Mountain Lion.

To the Mac OS development team at Apple, for continuing to refine and improve the world's best operating system. I didn't think they could make it any better but they proved me wrong.

And to my very, very good friends, for giving me moral support when I needed it most. This includes, but is certainly not limited to, Pete and Katie Beaumont, Jim and Teresa Van Sky, Don and Jonnie Johnson, Kathy Kiefer, Shirley Kaiser, Ruth Kneale, Barbara Gavin, Keith Gill, Paula Williams, Janet LeRoy, Ann Torrence, Megg Morin, Tom and Tammy Heffernan, Melissa Brooks, Jeane Vogel, Mike Rose, Ronda Johnson, Mike Muench, Pam Baker, Jim Ferman, Jeff Noreman, Mark Orenzow, Greg Glockner, Steve Greenheck, Mike Sullivan, Tom Negrino, Cheri Herrmann, Mike and Cheryl Tragarz, Esther Schindler, Ryan Keough, Richard Kitos, Pete and Judy Vergalla, Jan Kabili, Dallas Brown, Irene Hoffman, and Brett Campany.

## Contents at a Glance

| Introduction | ı                             |
|--------------|-------------------------------|
| PART I:      | Getting Started with OS X     |
| Chapter 1:   | Setting Up OS X Mountain Lion |
| Chapter 2:   | Finder Basics                 |
| Chapter 3:   | File Management Basics        |
| Chapter 4:   | Window Views                  |
| Chapter 5:   | Getting Help                  |
| PART II:     | Managing Files                |
| Chapter 6:   | Advanced Finder Techniques    |
| Chapter 7:   | Searching for Files           |
| Chapter 8:   | Storage Devices & Media       |
| Chapter 9:   | Backup & Recovery Features    |
| Chapter 10:  | Multiple Users                |
| PART III:    | Using Applications            |
| Chapter 11:  | Application Basics            |
| Chapter 12:  | Standard Application Menus    |
| Chapter 13:  | The App Store                 |
| Chapter 14:  | TextEdit                      |
| Chapter 15:  | Music & Video Applications    |
| Chapter 16:  | Other OS X Applications       |
| Chapter 17:  | Dashboard                     |
| Chapter 18:  | Desktop Management            |

| PART IV:    | iCloud-Savvy Applications       |
|-------------|---------------------------------|
| Chapter 19: | Working with iCloud             |
| Chapter 20: | Contacts                        |
| Chapter 21: | Calendar                        |
| Chapter 22: | Reminders & Notes               |
| PART V:     | Mac OS Utilities                |
| Chapter 23: | Fonts                           |
| Chapter 24: | Printing                        |
| Chapter 25: | Disk Utility                    |
| Chapter 26: | OS X Utility Applications       |
| PART VI:    | Network & Internet Connectivity |
| Chapter 27: | Networking                      |
| Chapter 28: | Connecting to the Internet      |
| Chapter 29: | Internet Applications           |
| PART VII:   | Customizing Your Mac            |
| Chapter 30: | Customizing the Finder          |
| Chapter 31: | Customizing Finder Windows      |
| Chapter 32: | System Preferences Basics       |
| Chapter 33: | Personal Preferences            |
| Chapter 34: | Hardware Preferences            |
| Chapter 35: | Internet & Wireless Preferences |
| Chapter 36: | System Preferences              |
| PART VIII:  | References                      |
| Appendix A: | Menus & Keyboard Shortcuts      |
| Index       |                                 |

This page intentionally left blank

## Table of Contents

|            | Introduction                         |
|------------|--------------------------------------|
| PART I     | Getting Started with OS X            |
|            |                                      |
| Chapter 1: | Setting Up OS X Mountain Lion        |
|            | Installing OS X Mountain Lion        |
|            | Configuring OS X Mountain Lion       |
| Chapter 2: | Finder Basics                        |
|            | The Finder & Desktop                 |
|            | The Mouse & Trackpad                 |
|            | Menus                                |
|            | The Keyboard                         |
|            | lcons                                |
|            | Windows                              |
|            | The Toolbar                          |
|            | The Sidebar                          |
|            | The Status Bar                       |
|            | The Dock                             |
|            | Sleeping, Restarting & Shutting Down |
| Chapter 3: | File Management Basics               |
|            | OS X Disk Organization               |
|            | Pathnames                            |
|            | The Go Menu                          |
|            | Icon Names                           |
|            | Folders                              |
|            | Moving & Copying Items               |
|            | The Trash & Deleting Items           |

| Chapter 4: | Window Views                  |
|------------|-------------------------------|
|            | Window Views                  |
|            | Working with Icons View       |
|            | Working with List View        |
|            | Working with Column View      |
|            | Arranging Window Contents 63  |
|            |                               |
| Chapter 5: | Getting Help                  |
|            | Help Tags                     |
|            | Help Center                   |
|            | Help & Troubleshooting Advice |
| ραρτ II·   | Managing Files 75             |
|            |                               |
|            |                               |
| Chapter 6: | Advanced Finder Techniques    |
|            | Spring-Loaded Folders         |
|            | Labels                        |
|            | Alldses                       |
|            | Quick Look                    |
|            | The Info Window               |
|            | Compressing Files & Folders   |
|            | Undoing Finder Actions        |
| Chapter 7: | Searching for Files           |
|            | The Spotlight Menu            |
|            | The Search Field              |
|            | The Find Command              |
|            | Smart Folders                 |
|            | working with Search Results   |
| Chapter 8: | Storage Devices & Media       |
|            | Storage Devices & Media       |
|            | Mounting Disks                |

|                          | Unmounting & Ejecting Disks                                                                                                    |
|--------------------------|----------------------------------------------------------------------------------------------------|
| Chapter 9:               | Backup & Recovery Features.113Backup Basics114Time Machine115Recovery Partition119                                                                                                    |
| Chapter 10:              | Multiple Users.121Logging Out & In122Fast User Switching.124The Home Folder.125Sharing Files with Other Users.126                                                                                                    |
|                          |                                                                                                    |
| PART III:                | Using Applications                                                                                                    |
| PART III:<br>Chapter 11: | Using Applications       129         Application Basics       131         Applications       132         OS X Applications       133         Multitasking & the Dock       135         Using Applications & Creating Documents       137         Launchpad       140         Full-Screen Apps       142         Auto Save, Versions, Revert & Resume       144         Share Sheets       149         Force Quitting Applications       151 |

| ter 12: | Standard Application Menus |
|---------|----------------------------|
|         | The Application Menu       |
|         | The File Menu              |
|         | The Edit Menu              |
|         | The Window Menu            |
|         | The Help Menu              |
|         | Dialogs                    |

| Chapter 13:                | The App Store                  | 69                                                                                                    |
|----------------------------|--------------------------------|----------------------------------------------------------------------------------------------------|
|                            | Launching & Quitting App Store | 170                                                                                                   |
|                            | Signing In & Out               | 171                                                                                                   |
|                            | Browsing the App Store         | 172                                                                                                   |
|                            | Buying & Installing Apps       | 174                                                                                                   |
|                            | Updating Apps                  | 176                                                                                                   |
| <b>.</b>                   | tu                             |                                                                                                    |
| Chapter 14:                | lextEdit                       | //                                                                                                    |
|                            | Launching & Quitting TextEdit  | 178                                                                                                   |
|                            | Entering & Editing Text        | 179                                                                                                   |
|                            | Basic Text Formatting          | 182                                                                                                   |
|                            | Undoing & Redoing Actions      | 186                                                                                                   |
|                            | Copy, Cut, & Paste             | 187                                                                                                   |
|                            | Checking Spelling & Grammar    | 189                                                                                                   |
|                            | Using Dictation                | 192                                                                                                   |
|                            | Saving Documents               | 194                                                                                                   |
|                            | Opening Documents              | 196                                                                                                   |
| Chapter 15:                | Music & Video Applications     | 97                                                                                                    |
|                            |                                |                                                                                                    |
|                            | iTupes                         | 198                                                                                                   |
|                            | iTunes                         | 198<br>209                                                                                            |
|                            | iTunes                         | 198<br>209<br>215                                                                                     |
|                            | iTunes                         | 198<br>209<br>215                                                                                     |
| Chapter 16:                | iTunes                         | 198<br>209<br>215<br>217                                                                              |
| Chapter 16:                | iTunes                         | 198<br>209<br>215<br><b>217</b><br>218                                                                |
| Chapter 16:                | iTunes                         | 198<br>209<br>215<br><b>217</b><br>218<br>218                                                         |
| Chapter 16:                | iTunes                         | 198<br>209<br>215<br>217<br>218<br>220<br>221                                                         |
| Chapter 16:                | iTunes.                        | 198<br>209<br>215<br>217<br>218<br>220<br>221<br>223                                                  |
| Chapter 16:                | iTunes.                        | 198<br>209<br>215<br>217<br>218<br>220<br>221<br>223<br>226                                           |
| Chapter 16:                | iTunes.                        | 198<br>209<br>215<br>217<br>218<br>220<br>221<br>223<br>226<br>230                                    |
| Chapter 16:                | iTunes.                        | 198<br>209<br>215<br>217<br>218<br>220<br>221<br>223<br>226<br>230<br>233                             |
| Chapter 16:                | iTunes.                        | 198<br>209<br>215<br>217<br>218<br>220<br>221<br>223<br>226<br>230<br>233<br>237                      |
| Chapter 16:<br>Chapter 17: | iTunes                         | 198<br>209<br>215<br>217<br>218<br>220<br>221<br>223<br>226<br>230<br>233<br>237<br>237               |
| Chapter 16:<br>Chapter 17: | iTunes                         | 198<br>209<br>215<br>217<br>218<br>220<br>221<br>223<br>226<br>230<br>233<br>237<br>237<br>239        |
| Chapter 16:<br>Chapter 17: | iTunes                         | 198<br>209<br>215<br>217<br>218<br>220<br>221<br>223<br>226<br>233<br>237<br>237<br>239<br>240<br>241 |

|             | Using Widgets                    |
|-------------|----------------------------------|
|             | Managing Widgets                 |
|             | OS X Widgets Overview            |
| Chapter 18: | Desktop Management               |
|             | Stacks                           |
|             | Mission Control                  |
|             | Exposé                           |
|             | Spaces                           |
|             | Notification Center              |
| PART IV:    | iCloud-Savvy Applications        |
|             |                                  |
| Chapter 19: | Working with iCloud              |
|             | Setting Up iCloud                |
|             | Using the iCloud Website         |
|             | Using iCloud with iWork          |
|             | Using Find My Mac                |
|             | Managing iCloud Storage          |
|             | Disabling iCloud                 |
| Chapter 20: | Contacts                         |
|             | Getting Started with Contacts    |
|             | Working with Contact Cards       |
|             | Importing & Creating vCards      |
|             | Organizing Contact Cards         |
|             | Printing Contact Cards           |
| Chapter 21: | Calendar                         |
|             | Launching & Quitting Calendar    |
|             | Working with the Calendar Window |
|             | Working with Events              |
|             | Creating & Deleting Calendars    |
|             | Sharing Calendars                |

\_

| Chapter 22: | Reminders & Notes                    |
|-------------|--------------------------------------|
|             | Reminders                            |
|             | Notes                                |
|             |                                      |
| ραρτ ν.     | OS X Utilities 323                   |
|             | 05 X 0tilities                       |
|             |                                      |
| Chapter 23: | Fonts                                |
|             | Font Formats                         |
|             | Font Book                            |
|             | The Fonts Panel                      |
|             | The Character Viewer                 |
|             |                                      |
| Chapter 24: | Printing                             |
|             | Printing: An Overview. 342           |
|             | The Page Setup Dialog                |
|             | Setting Options in the Print Dialog  |
|             | Previewing Documents                 |
|             | Saving Documents as PDF Files        |
|             | Printing Documents                   |
|             | Desktop Printers                     |
|             | Print Queues                         |
|             | The Finder's Print Command           |
|             |                                      |
| Chapter 25: | Disk Utility                         |
|             | Launching & Quitting Disk Utility    |
|             | Learning More about a Disk or Volume |
|             | Verifying & Repairing Disks          |
|             | Erasing & Partitioning Disks         |
|             | Working with Disk Image Files        |
| Chapter 26: | OS X Utility Applications            |
| •           | Activity Monitor 374                 |
|             | Boot Camp Assistant                  |
|             | ColorSync Utility. 377               |
|             |                                      |

| Console             |
|---------------------|
| DigitalColor Meter  |
| Grab                |
| Grapher             |
| Keychain Access     |
| Migration Assistant |
| System Information  |
| Terminal            |
| VoiceOver Utility   |
| Automation Tools    |
|                     |

#### 

| Chapter 27: | Networking                  | . 395 |
|-------------|-----------------------------|-------|
|             | Network Interfaces          | 396   |
|             | AirPort                     | 398   |
|             | Using the Wi-Fi Status Menu | 406   |
|             | Bluetooth                   | 408   |
|             | Ethernet                    | . 413 |
|             | FireWire                    | . 414 |
|             | Users, Groups, & Privileges | . 415 |
|             | Connecting for File Sharing | . 418 |
|             | AirDrop                     | 422   |
|             | Using a Remote Disc         | 424   |
|             | Network Utility             | 425   |
|             |                             |       |
| Chapter 28: | Connecting to the Internet  | . 427 |
|             | Internet Connection Methods | 428   |
|             | Network Setup & Diagnostics | 429   |
|             | Using Wi-Fi Hotspots        | 432   |
|             |                             |       |
| Chapter 29: | Internet Applications       | . 433 |
|             | Mail                        | 434   |
|             | Messages                    | 443   |
|             | FaceTime                    | . 451 |
|             | Safari                      | 456   |

| Chapter 30:                | Customizing the Finder                                                                                                    | . 463                                                                                                    |
|----------------------------|----------------------------------------------------------------------------------------------------|----------------------------------------------------------------------------------------------------|
|                            | Setting Finder Preferences                                                                                                    | 464                                                                                                    |
|                            | Customizing the Dock                                                                                                    | 468                                                                                                    |
|                            | Organizing Launchpad                                                                                                    | . 471                                                                                                    |
|                            | Rearranging Menu Bar Icons                                                                                                    | .474                                                                                                    |
| Chapter 31:                | Customizing Finder Windows                                                                                                    | . 475                                                                                                    |
|                            | Setting View Options                                                                                                    | .476                                                                                                    |
|                            | Customizing the Toolbar                                                                                                    | 483                                                                                                    |
|                            | Customizing the Sidebar                                                                                                    | 485                                                                                                    |
| Chapter 32:                | System Preferences Basics                                                                                                    | . 487                                                                                                    |
| •                          | Getting Started with System Preferences                                                                                                    | 488                                                                                                    |
|                            | Locking & Unlocking Preference Settings                                                                                                    | .491                                                                                                    |
|                            | Customizing System Preferences                                                                                                    | 492                                                                                                    |
|                            |                                                                                                    |                                                                                                    |
| Chapter 33:                | Personal Preferences.                                                                                                    | . 493                                                                                                    |
| Chapter 33:                | Personal Preferences                                                                                                    | . <b>493</b><br>494                                                                                                    |
| Chapter 33:                | Personal Preferences                                                                                                    | . <b>493</b><br>494<br>497                                                                                                   |
| Chapter 33:                | Personal Preferences.                                                                                                    | . <b>493</b><br>494<br>497<br>.501                                                                                           |
| Chapter 33:                | Personal Preferences                                                                                                    | . <b>493</b><br>494<br>497<br>.501<br>503                                                                                    |
| Chapter 33:                | Personal Preferences                                                                                                    | . <b>493</b><br>494<br>497<br>.501<br>503<br>507                                                                             |
| Chapter 33:                | Personal Preferences.         General.         Desktop & Screen Saver         Dock         Language & Text.         Mission Control         Security & Privacy.                                                                                                    | . <b>493</b><br>494<br>497<br>.501<br>503<br>507<br>508                                                                      |
| Chapter 33:                | Personal Preferences                                                                                                    | . <b>493</b><br>494<br>497<br>.501<br>503<br>507<br>508<br>. 514                                                             |
| Chapter 33:                | Personal Preferences                                                                                                    | . <b>493</b><br>494<br>497<br>.501<br>503<br>507<br>508<br>. 514<br>. 517                                                    |
| Chapter 33:<br>Chapter 34: | Personal Preferences                                                                                                    | . <b>493</b><br>494<br>501<br>503<br>507<br>508<br>. 514<br>. 517<br>. <b>519</b>                                            |
| Chapter 33:<br>Chapter 34: | Personal Preferences         General         Desktop & Screen Saver         Dock         Language & Text.         Mission Control         Security & Privacy         Spotlight         Notifications         Hardware Preferences         CDs & DVDs                                            | . <b>493</b><br>494<br>497<br>.501<br>503<br>507<br>508<br>. 514<br>. 517<br>. <b>519</b><br>520                             |
| Chapter 33:<br>Chapter 34: | Personal Preferences         General         Desktop & Screen Saver         Dock         Language & Text.         Mission Control         Security & Privacy         Spotlight         Notifications         CDs & DVDs         Displays.                                                       | . <b>493</b><br>494<br>497<br>.501<br>503<br>507<br>508<br>. 514<br>. 517<br>. <b>519</b><br>520<br>.521                     |
| Chapter 33:<br>Chapter 34: | Personal Preferences         General         Desktop & Screen Saver         Dock         Language & Text.         Mission Control         Security & Privacy         Spotlight         Notifications         CDs & DVDs         Displays.         Energy Saver.                                 | . <b>493</b><br>494<br>497<br>.501<br>503<br>507<br>508<br>.514<br>. 517<br>. <b>519</b><br>520<br>.521<br>523               |
| Chapter 33:<br>Chapter 34: | Personal Preferences         General         Desktop & Screen Saver         Dock         Language & Text.         Mission Control         Security & Privacy         Spotlight         Notifications         CDs & DVDs         Displays.         Energy Saver.         Keyboard                | . <b>493</b><br>494<br>497<br>.501<br>503<br>507<br>508<br>. 514<br>. 517<br>. <b>519</b><br>520<br>.521<br>523<br>526       |
| Chapter 33:<br>Chapter 34: | Personal Preferences         General         Desktop & Screen Saver         Dock         Language & Text.         Mission Control         Security & Privacy         Spotlight         Notifications         CDs & DVDs         Displays.         Energy Saver.         Keyboard         Mouse. | . <b>493</b><br>494<br>497<br>.501<br>503<br>507<br>508<br>.514<br>. 517<br>. <b>519</b><br>520<br>.521<br>523<br>526<br>530 |

|             | Print & Scan                    |
|-------------|---------------------------------|
|             | Sound                           |
|             |                                 |
| Chapter 35: | Internet & Wireless Preferences |
|             | iCloud                          |
|             | Mail, Contacts & Calendar       |
|             | Network                         |
|             | Bluetooth                       |
|             | Sharing                         |
|             |                                 |
| Chapter 36: | System Preferences              |
|             | Users & Groups                  |
|             | Parental Controls               |
|             | Date & Time                     |
|             | Software Update                 |
|             | Dictation & Speech              |
|             | Time Machine                    |
|             | Accessibility                   |
|             | Startup Disk                    |
| PART VIII:  | References                      |
|             |                                 |
| Appendix A: | Menus & Keyboard Shortcuts      |
|             | Apple Menu                      |
|             | Finder Menu                     |
|             | File Menu 597                   |
|             | Edit Menu                       |
|             | View Menu                       |
|             | Go Menu                         |
|             | Window Menu                     |
|             | Help Menu                       |
|             | Index 601                       |
|             |                                 |

This page intentionally left blank

## Introduction

OS X Mountain Lion is the latest version of the computer operating system that put the phrase *graphic user interface* in everyone's vocabulary. With OS X, you can point, click, and drag to work with files, applications, and utilities. Because the same intuitive interface is utilized throughout the system, you'll find that a procedure that works in one program works in virtually all the others.

## **Using This Book**

This Visual QuickStart Guide will help you learn OS X Mountain Lion by providing step-by-step instructions, plenty of illustrations, and a generous helping of tips. On these pages, you'll find everything you need to know to get up and running quickly with OS X—and a lot more!

This book was designed for page flipping. Use the table of contents or index to find the topics you need help for, learn what you need to know, and get on with your work. If you're brand new to OS X, however, I recommend that you begin by reading at least Part I of this book. In those chapters, you'll find basic information about techniques you'll use every day with your computer.

If you're interested in information about new OS X features, be sure to browse through this Introduction. It'll give you a good idea of what you can expect to see on your computer.

## But Wait, There's More!

Although this book is almost 650 pages long, it doesn't cover every single aspect of using OS X. You can find additional material that didn't make it into this book including content about features that were just being announced when this book went to press—on my book support website, www.MariasGuides.com.

Visual QuickStart Guides are now even more visual: Building on the success of the top-selling Visual QuickStart Guide books, Peachpit now offers Video QuickStarts. As a companion to this book, Peachpit offers more than an hour of short, task-based videos that will help you master Mountain Lion's top features and techniques; instead of just reading about how to use a tool, you can watch it in action. It's a great way to learn all the basics and some of the newer or more complex features of the program. Log on to the Peachpit site at **www.peachpit.com/register** to register your book, and you'll find a free streaming sample; purchasing the rest of the material is quick and easy.

## New Features in OS X Mountain Lion

OS X Mountain Lion includes several brand new features, as well as a handful of interface and functionality improvements and "under-the-hood" changes to improve performance.

Here's a look at some of the new and revised features you can expect to find in OS X Mountain Lion; most of these features are covered in detail throughout the pages of this book.

**(IIP)** You can learn more about the new features of OS X Mountain Lion on Apple's Web site at www.apple.com/osx/.

## **Brand New Features**

- Notification Center A offers a customizable interface for receiving notifications from a wide range of applications.
- A new Share button B enables you to share items with a variety of appropriate services and apps, including Twitter, Flickr, AirDrop, and Mail.
- Dictation makes it possible to dictate text anywhere it can be typed in.
- Messages C combines the features of the old iChat app with the ability to send and receive text messages to other Macs and iOS devices.

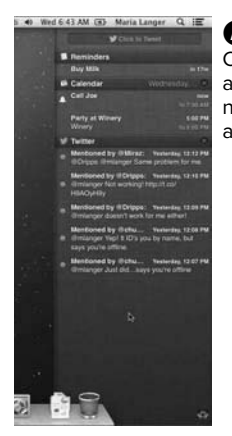

Notification Center can display a wide range of notification types in a variety of ways.

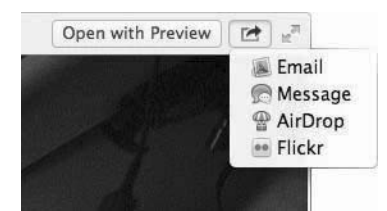

Click the new Share button to access a menu full of sharing options that vary depending on the item you're working with.

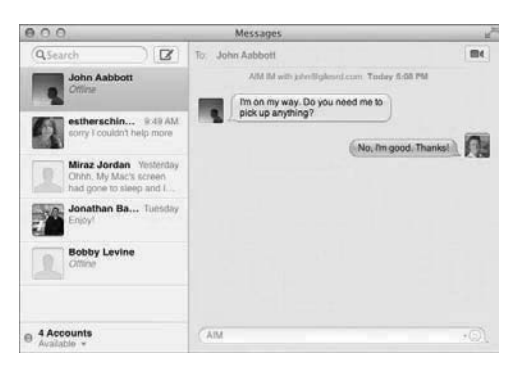

**(**Messages combines text messaging with chat features into one interface.

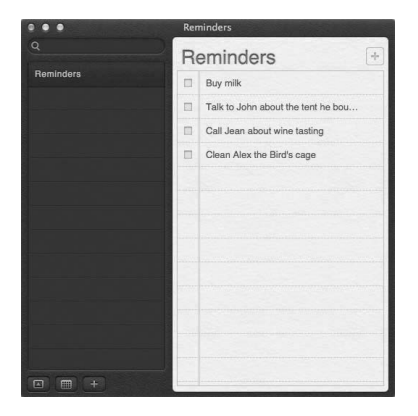

D Reminders lets you create to-do lists full of tasks.

|                                                                                                    | Notes — Dog training commands to practice                | and a start of the start of the |
|----------------------------------------------------------------------------------------------------|----------------------------------------------------------|---------------------------------|
| Q<br>Dog training commands to pr<br>350 M<br>Great Cooking Websites<br>350 M<br>Places to visit on camping trip. | Dog training commands to practice<br>Sta<br>Cone<br>Down | Aog 18, 3:30 PM                 |
| 324794                                                                                                    | Off     Stand     Ste contact     Ege contact            |                                 |
|                                                                                                    | Trade                                                    |                                 |
| (+) [80]80                                                                                                    | ) i c'                                                   |                                 |

**(**) Notes offers a simple interface for entering and saving freeform notes.

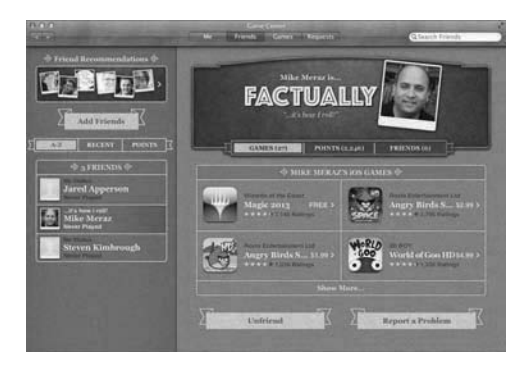

Game Center makes it easy to find and compete with friends.

- The new Reminders app D makes it possible to track to-do items with reminders based on dates, times, and locations—and sync them via iCloud with other Macs and iOS devices on your Apple ID.
- The new Notes app (2) offers a simple but effective interface for keeping freeform notes—and syncing them via iCloud with other Macs and iOS devices on your Apple ID.
- The new Game Center app () enables you to personalize your gaming experience by adding friends and tracking your performance on a leaderboard.
- iCloud enables you to store documents and data in "the cloud," making it easy to synchronize them between computers and devices.
- Gatekeeper enables you to limit the sources of applications you install to help prevent the installation of malware.
- OS X now supports AirPlay Mirroring, so you can wirelessly display what's on your Mac to Apple TV.
- Twitter and Facebook integration make it possible for you to set up your Twitter and Facebook accounts once and access them from almost any window or app.

## System & Finder Improvements

- Finder copying now displays progress bar for each file being copied, right on the icon.
- Auto Save has been improved to be more intuitive, offer title bar document renaming, and support iCloud for saving documents.
- Launchpad can now be searched () to find applications quickly.
- Screen Saver (1) includes new slide show options that include a Photo Stream module.
- Software Update has been integrated into the Mac App Store so you can update all your Apple software and App Store purchases from one screen.
- OS X now checks for security updates every day to keep your Mac secure.
- Power Nap enables your computer to download and install important updates and perform Time Capsule backups while your Mac sleeps.

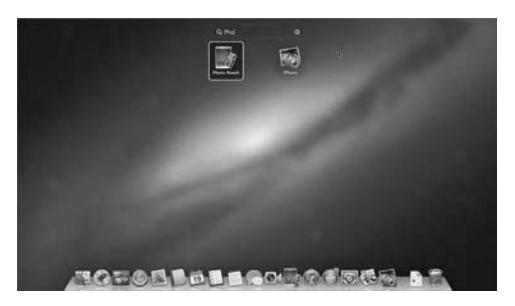

G You can now search for apps within LaunchPad.

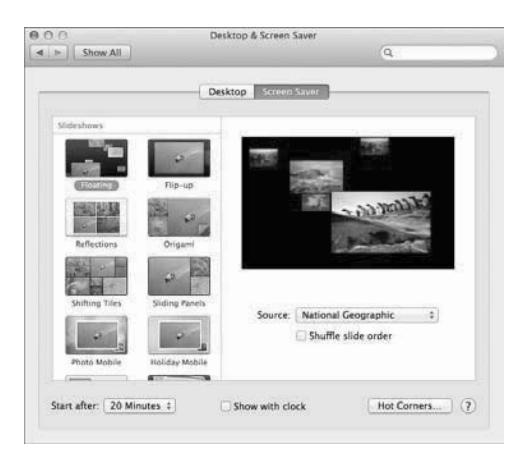

**(**) Screen Saver has been completely revised to include more photo screen saver modules.

| all-day  |     |     |     |    |      |     |    |
|----------|-----|-----|-----|----|------|-----|----|
| from     | 08/ | 02/ | 20. | 12 | 03:0 | 101 | M  |
| to       | Au  | g 2 | 01  | 2  |      | 4.4 | •  |
| repeat   | Su  | Мо  | Tu  | We | Th   | Fr  | Sa |
| end      | 29  | 30  | 31  | 1  |      | 3   | 4  |
|          | 5   | 6   | 7   | 8  | 9    | 10  | 11 |
| show as  | 12  | 13  | 14  | 15 | 16   | 17  | 18 |
| 22 23    | 19  | 20  | 21  | 22 | 23   | 24  | 25 |
| calendar | 26  | 27  | 28  | 29 | 30   | 31  | 1  |
| alert    | 2   | 3   | 4   | 5  | 6    | 7   | 8  |

Calendar's new date picker makes it easy to enter a date.

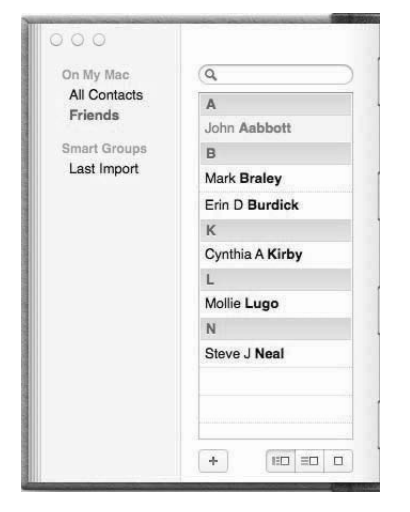

• In Calendar, you can now display groups in a column on the left side of the window.

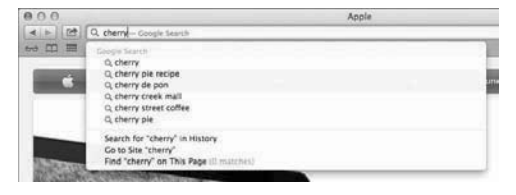

**(**You can now use the address bar for entering URLs or search phrases.

## **Other Improved Features**

- Calendar (formerly iCal) now displays a list of all your calendars in a convenient sidebar. A new date picker 
   makes it easier than ever to enter dates.
- Contacts (formerly Address Book) has an improved interface that unifies groups ① and contacts onto one screen.
- Mail now lets you tag certain people as VIPs and organizes messages from them into a VIPs smart folder.
- Safari's address bar and search box are now combined into one field that you can use to search for Web content or go right to a URL.
- TextEdit now supports a pinching gesture to zoom.
- Dashboard has a new widget browser to make it easier to find widgets when you need them.
- The Dictionary app now supports swiping between pages and includes new dictionaries for Chinese, Spanish, and German.
- Time Machine supports multiple backup locations.
- The Accessibility preferences pane has been improved to add more features and make it easier to customize them.

This page intentionally left blank

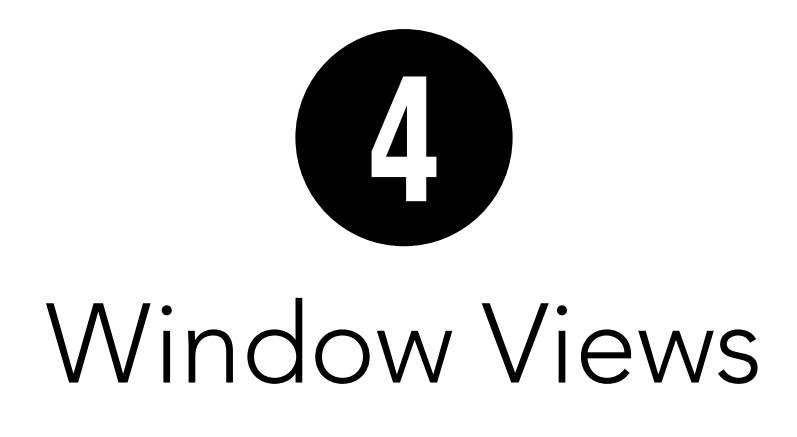

The OS X Finder displays the contents of your hard disk and other accessible volumes in windows. A window can show the contents of a volume or folder.

OS X offers several different window views that make it easy to see and work with a window's contents. For example, you can view contents as icons or hierarchical lists that can be sorted any way you like. You can even use views that include previews of document contents so you can see a document without even opening it.

In this chapter, I tell you more about how to work with OS X's window views. By understanding how each view works and what features it offers, you should be able to decide which views work best for the things you need to do.

## **In This Chapter**

| Window Views              | 52 |
|---------------------------|----|
| Working with Icon View    | 54 |
| Working with List View    | 55 |
| Working with Column View  | 59 |
| Working with Cover Flow   | 61 |
| Arranging Window Contents | 63 |
|                           |    |

## **Window Views**

A Finder window's contents can be displayed using four different views:

- Icon displays the window's contents as icons (1). You can set the icon size and rearrange icons within the window.
- List displays the window's contents as a sorted list <sup>(1)</sup>. You can use disclosure triangles to hide or show folder contents.
- Columns displays the window's contents with a multiple-column format that shows the currently selected disk or folder and the items within it O. The right-most column displays a preview of a selected item.
- Cover Flow displays a folder's contents as preview images at the top of the window D. If you have a Multi-Touch device, you can use gestures to scroll through the preview icons.

You can switch from one view to another with the click of a button, making it easy to use any view you like for any window you're viewing. You can also set the view for each window separately.

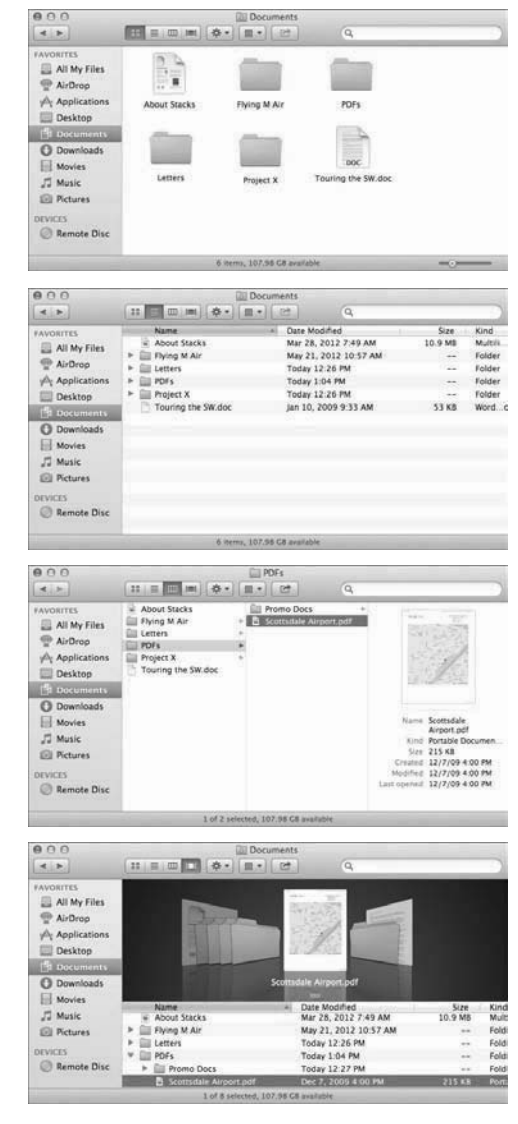

**A B C D** OS X's four window views: icons view, list view, column view, and Cover Flow view.

| View             |           |                    |
|------------------|-----------|--------------------|
| ✓ as Icons       | Ж1        | • You can choose   |
| as List          | <b>#2</b> | an option from the |
| as Columns       | ж3        | top of the View    |
| as Cover Flow    | 第4        | menu to change     |
| Clean Up         |           | view.              |
| Clean Up By      | •         |                    |
| Arrange By       | •         |                    |
| Show Path Bar    |           |                    |
| Hide Status Bar  | ₩/        |                    |
| Hide Sidebar     | ₹₩S       |                    |
| Hide Toolbar     | \.<br>₩.7 |                    |
| Customize Toolba | r         |                    |
| Show View Option | s æj      |                    |

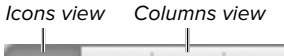

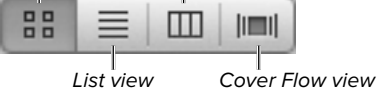

• Use the View buttons on the toolbar to switch from one view to another.

| 000          | Doci                                                                                                  | uments                                               |    |
|--------------|----------------------------------------------------------------------------------------------------|------------------------------------------------------|----|
|              | 6 items, 107.9                                                                                        | 18 GB available                                      | -0 |
| About Stacks | New Folder<br>Get Info<br>View<br>Clean Up<br>Clean Up<br>Clean Up<br>Arrange By<br>Show View Options | ✓ as icons<br>as List<br>as Columns<br>as Cover Flow |    |
| Letters      | Project X                                                                                             | Touring the SW.doc                                   |    |

**G** Right-clicking in a window displays a contextual menu you can use to change the view. This is particularly handy when the toolbar is not showing.

## To set a window's view:

- 1. If necessary, activate the window for which you want to change the view.
- 2. Do one of the following:
  - Choose the view option you want from the View menu (), or press the corresponding shortcut key: lcon view: Command-1 List view: Command-2 Column view: Command-3 Cover Flow view: Command-4
  - Click the toolbar's view button for the view you want ①. The button will appear "pushed in" when selected.
  - Right-click in the window to display a contextual menu and choose the view you want from the View submenu G.

The view of the window changes.

**(IIP)** Commands on the View menu **(B)** work on the active window only.

**(IIP)** A check mark appears on the View menu beside the name of the view applied to the active window **(B)**.

IF the toolbar is not showing for a window, you can choose View > Show Toolbar or press Option-Command-T to display it.

## Working with Icon View

Icon view displays a window's contents as icons. Unlike some other views, a window in icon view displays the contents of only one disk or folder at a time.

As discussed on page 20, icons can be dragged to reposition them in a window. You can also use commands under the View menu to align icons in the window.

**(IIP)** Chapter 2 explains the basics of working with icons in the Finder.

## To clean up a window:

- 1. Activate the window that you want to clean up (A).
- 2. Choose View > Clean Up B.

The icons are moved into the nearest unoccupied space in the window's invisible grid **G**.

(III) A window's invisible grid (page 477) ensures consistent spacing between icons.

**(IP)** You can manually position an icon in the window's invisible grid by holding down the Command key while dragging it within the window.

IF one or more icons in the window are selected when you display the View menu, the Clean Up command appears as Clean Up Selection. You can use this command to reposition just the selected icons in a window.

**(IIP)** You can use the Clean Up By submenu under the View menu **()** to neaten up a window and place icons in a specific order at the same time.

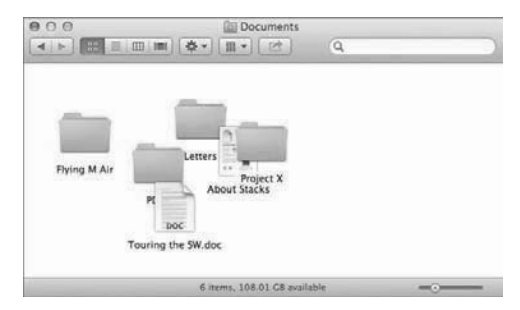

A Sometimes windows just get messy.

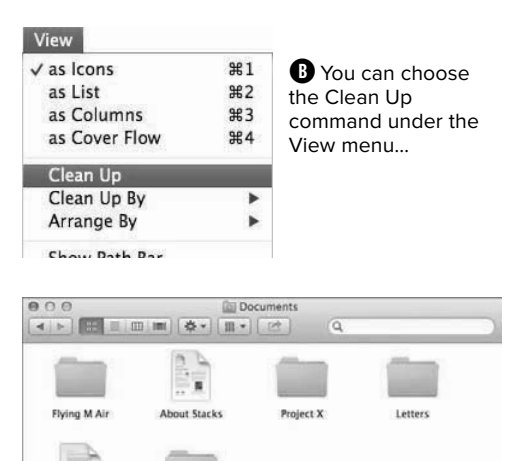

6 items, 108.01 C8 available \_\_\_\_\_

PDEs

Touring the SW.doc

| View             | 901   |                               | 11         |
|------------------|-------|-------------------------------|------------|
| v ds icons       | 949 I | The Clean                     | Up         |
| as Columns       | 983   | By submenu u                  | inder      |
| as Cover Flow    | ₩4    | the view men                  | u.         |
| Clean Up         |       |                               |            |
| Clean Up By      | •     | Name                          | て第1        |
| Arrange By       | •     | Kind                          | \\#2       |
| Show Path Bar    |       | Date Modified<br>Date Created | ₹₩5        |
| Hide Status Bar  | 光/    | Size                          | て第6        |
| Show Sidebar     | / 第2  | Label                         | て第7        |
| Hide Toolbar     | ~₩T   |                               | 20.753A025 |
| Customize Toolb  | ar    |                               |            |
| Show View Option | ns ೫J |                               |            |

|                    | Sort Column              |         |
|--------------------|--------------------------|---------|
|                    | Documents                |         |
| Name               | Date Modified            | Size    |
| PDFs               | Today 11:08 AM           | 53      |
| Letters            | May 25, 2012 12:26 PM    |         |
| Project X          | May 25, 2012 12:26 PM    | 22      |
| Flying M Air       | May 21, 2012 10:57 AM    |         |
| About Stacks       | Mar 28, 2012 7:49 AM     | 10.9 MB |
| Touring the SW.doc | Jan 10, 2009 9:33 AM     | 53 KB   |
|                    |                          |         |
|                    |                          |         |
| 6 ite              | ems, 108.01 GB available |         |

A Click a column heading to sort by that column.

| Name               | Date Modified         | Size    |
|--------------------|-----------------------|---------|
| Touring the SW.doc | Jan 10, 2009 9:33 AM  | 53 KB   |
| About Stacks       | Mar 28, 2012 7:49 AM  | 10.9 MB |
| Flying M Air       | May 21, 2012 10:57 AM | 22      |
| Project X          | May 25, 2012 12:26 PM |         |
| 🛄 Letters          | May 25, 2012 12:26 PM | 22      |
| DFs PDFs           | Today 11:08 AM        | 100     |
|                    |                       |         |

Click the same column heading to reverse that column's sort order.

## **Working with List View**

List view displays a window's contents in an ordered list. Items cannot be manually moved around so there's no need for a Clean Up command.

Windows displayed in list view also have a feature not found in other views: They can display the contents of folders within the window as an outline. This makes it possible to see and select the contents of more than one folder at a time.

## To sort a window's contents:

Click the column heading for the column you want to sort by.

The list is sorted by that column  $\mathbf{A}$ .

TP You can identify the column by which a list is sorted by its colored column heading (A).

**(II)** You can reverse a window's sort order by clicking the sort column's heading a second time **(B**).

**(II)** You can determine the sort direction by looking at the arrow in the sort column. When it points up, the items are sorted in ascending order (3); when it points down, the items are sorted in descending order (3).

**(IIP)** To properly sort by size, you must turn on the Calculate all Sizes option for the window (page 480).

**(IP)** You can specify which columns should appear in a window by setting view options (page 480).

## To display or hide a folder's contents in outline list view:

- To display a folder's contents, use one of the following techniques:
  - Click the right-pointing disclosure triangle beside the folder **C**.
  - Click the folder once to select it, and press Command-Right Arrow.

The items within that folder are listed below it, slightly indented **D**.

- To hide a folder's contents, use one of the following techniques:
  - Click the down-pointing disclosure triangle beside the folder <sup>(1)</sup>.
  - Click the folder once to select it, and press Command-Left Arrow.

The outline collapses to hide the items in the folder  $\bigcirc$ .

**(III)** You can use this technique to display multiple levels of folders in the same window **()**.

#### Disclosure triangles

| 00        | 💮 mlanger            |      |
|-----------|----------------------|------|
| ∢ ⊳ ∷∷    | €•)[III•][III•] Q    |      |
| Name      | - Date Modified      | Size |
| Desktop   | Today 11:12 AM       |      |
| Documents | May 25, 2012 1:30 PM |      |
| Downloads | May 25, 2012 5:18 PM | 1.4  |
| Movies    | May 3, 2012 9:47 AM  |      |
| Music     | Mar 28, 2012 5:22 PM | 194  |
| Pictures. | May 25, 2012 5:06 PM |      |
| D Public  | Mar 28, 2012 7:49 AM | 972  |
|           |                      |      |
|           |                      |      |
|           |                      |      |
|           |                      |      |
|           |                      |      |

**C** Disclosure triangles that point to the right indicate hidden content.

#### Disclosure triangle

| Name               | <ul> <li>Date Modified</li> </ul> | Size   |
|--------------------|-----------------------------------|--------|
| Desktop            | Today 11:18 AM                    |        |
| Documents          | May 25, 2012 1:30 PM              |        |
| About Stacks       | Mar 28, 2012 7:49 AM              | 10.9 M |
| Flying M Air       | May 21, 2012 10:57 AM             |        |
| ▶ I Letters        | May 25, 2012 12:26 PM             |        |
| ► 🔛 PDFs           | Today 11:15 AM                    |        |
| Project X          | May 25, 2012 12:26 PM             | 1.00   |
| Touring the SW.doc | Jan 10, 2009 9:33 AM              | 53 KI  |
| Downloads          | May 25, 2012 5:18 PM              |        |
| Movies             | May 3, 2012 9:47 AM               |        |
| Gill Music         | Mar 28, 2012 5:22 PM              |        |
| Dictures           | May 25, 2012 5:06 PM              |        |
| D Public           | Mar 28, 2012 7:49 AM              |        |
|                    |                                   |        |

• A disclosure triangle that points down indicates displayed content. In list view, this displays folder contents as an outline.

| 000                | 🖄 mlanger                     |         |
|--------------------|-------------------------------|---------|
| < >                | ו) [Ⅲ•] [12] Q                |         |
| Name               | - Date Modified               | Size    |
| Desktop            | Today 11:19 AM                |         |
| * 🔝 Documents      | May 25, 2012 1:30 PM          |         |
| About Stacks       | Mar 28, 2012 7:49 AM          | 10.9 MB |
| Flying M Air       | May 21, 2012 10:57 AM         |         |
| V 🔛 Letters        | May 25, 2012 12:26 PM         |         |
| Letter to Cliff    | May 3, 2012 10:43 AM          | 1 KB    |
| Letter to John     | May 3, 2012 10:43 AM          | 1 KB    |
| PDFs               | Today 11:15 AM                |         |
| ► 📖 Project X      | May 25, 2012 12:26 PM         |         |
| Touring the SW.doc | Jan 10, 2009 9:33 AM          | 53 KB   |
| ▶ 🔝 Downloads      | May 25, 2012 5:18 PM          |         |
| ► 🔠 Movies         | May 3, 2012 9:47 AM           | **      |
| ► 🗐 Music          | Mar 28, 2012 5:22 PM          |         |
| ▶ 📾 Pictures       | May 25, 2012 5:06 PM          |         |
| Public             | Mar 28, 2012 7:49 AM          |         |
|                    |                               |         |
|                    | 15 items, 108.01 GB available |         |

(In list view, you can display multiple levels of folders as an outline.

| 000                | 👚 mlanger         |
|--------------------|-------------------|
|                    |                   |
| Name               | Date Modified     |
| Desktop            | Today 11:19 AM    |
| ▼ Im Documents     | May 25, 2012 1:3  |
| About Stacks       | Mar 28, 2012 7:49 |
| Flying M Air       | May 21, 2012 10:  |
| 🗧 🛅 Letters        | May 25, 2012 12:  |
| Letter to Cliff    | May 3, 2012 10:4  |
| Letter to John     | May 3, 2012 10:4  |
| PDFs               | Today 11:15 AM    |
| Project X          | May 25, 2012 12:  |
| Touring the SW doc | Inn 10, 2000 0:22 |

Drag over the other icons you want to select.

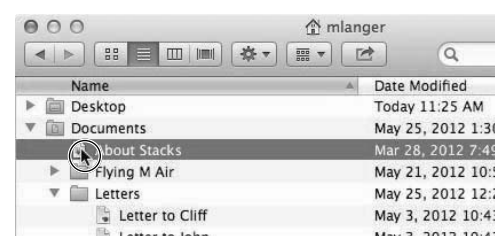

**G** Select the first icon.

| 000                | 🗇 mlanger         |
|--------------------|-------------------|
|                    |                   |
| Name               | A Date Modified   |
| Desktop            | Today 11:26 AM    |
| V Documents        | May 25, 2012 1:30 |
| 🗟 About Stacks     | Mar 28, 2012 7:49 |
| Flying M Air       | May 21, 2012 10:  |
| 🔻 🛅 Letters        | May 25, 2012 12:  |
| 🖹 Letter to Cliff  | May 3, 2012 10:43 |
| 🖹 Letter to John   | May 3, 2012 10:43 |
| ► CYDFs            | Today 11:15 AM    |
| Project X          | May 25, 2012 12:  |
| Touring the SW day | Inn 10, 2000 0:22 |

Hold down Shift and click the last icon.

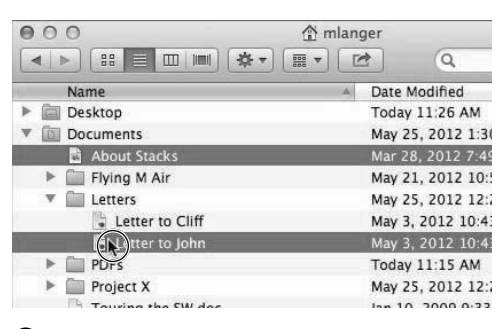

Command-click additional icons to select them.

## To select multiple contiguous icons in list view:

Use one of the following techniques:

- Position the pointer in front of the first icon and drag over the other icons you want to select ().
- Click to select the first icon (), hold down the Shift key, and click the last icon in the group you want to select ().

## To select multiple noncontiguous icons in list view:

- 1. Click to select an icon G.
- **2.** Hold down the Command key and click another icon.

The icon is also selected  $\mathbf{I}$ .

**3.** Repeat step 2 until all icons have been selected.

## To deselect icons:

Click anywhere in the window other than on an icon's line of information.

## To change a column's width:

 Position the pointer on the line between the heading for the column whose width you want to change and the column to its right.

The pointer turns into a vertical bar with two arrows **①**.

- 2. Press the button down and drag:
  - ► To make the column narrower, drag to the left .
  - To make the column wider, drag to the right.
- **3.** When the column is displayed at the desired width, release the button.

IF you make a column too narrow to display all of its contents, information may be truncated or condensed ().

## To change a column's position:

- **1.** Position the pointer on the heading for the column you want to move.
- 2. Press the button down and drag:
  - ► To move the column to the left, drag to the left ①.
  - To move the column to the right, drag to the right.

As you drag, the pointer turns into a grasping hand and the other columns shift to make room for the column you're dragging **1**.

**3.** When the column is in the desired position, release the button.

The column changes its position **(()**.

TP You cannot change the position of the Name column.

| 000                       | Documents             |      |
|---------------------------|-----------------------|------|
|                           |                       |      |
| Name                      | (++ l)ate Modified    | S    |
| About Stacks              | Mar 28, 2012 7:49 AM  | 10.9 |
| Flying M Air              | May 21, 2012 10:57 AM |      |
| Letters                   | May 25, 2012 12:26 PM |      |
| PDFs                      | Today 11:15 AM        |      |
| Project X                 | May 25, 2012 12:26 PM |      |
| Touring the Southwest.doc | Jan 10, 2009 9:33 AM  | 53   |

**J** Position the pointer on the column border.

| 000               | Documents              |         |     |
|-------------------|------------------------|---------|-----|
|                   |                        | Q,      | _   |
| Name              | H Date Modified        | Size    | Kin |
| About Stacks      | Mar 28, 2012 7:49 AM   | 10.9 MB | Mu  |
| Flying M Air      | May 21, 2012 10:57 AM  |         | Fol |
| ▶ 🛄 Letters       | May 25, 2012 12:26 PM  |         | Fol |
| PDFs              | Today 11:15 AM         |         | Fol |
| Project X         | May 25, 2012 12:26 PM  |         | Fol |
| Touring thwest.do | c Jan 10, 2009 9:33 AM | 53 KB   | Wo  |

When you press the button down and drag, the column's width changes.

| 000                       | Documents             |                        |        |
|---------------------------|-----------------------|------------------------|--------|
|                           | • <b>H</b> • <b>E</b> | Q                      |        |
| Name                      | * (0                  | Size Modified          | Kind   |
| About Stacks              | 4                     | 0.9MB 28, 2012 7:49 AM | Multil |
| ► 🛄 Flying M Air          |                       | May 21, 2012 10:57 AM  | Folde  |
| Letters                   |                       | May 25, 2012 12:26 PM  | Folde  |
| PDFs                      |                       | Today 11:15 AM         | Folde  |
| Project X                 |                       | May 25, 2012 12:26 PM  | Folde  |
| Touring the Southwest.doc |                       | 5 Jat810, 2009 9:33 AM | Word   |
|                           |                       |                        |        |

• You can drag a column heading...

| 000                   | 🛅 D   | ocuments |                       | _      |
|-----------------------|-------|----------|-----------------------|--------|
|                       | ☆ = 囲 | - 2      | Q.                    |        |
| Name                  | 4     | Size     | Date Modified         | Kind   |
| - About Stacks        |       | 10.9 MB  | Mar 28, 2012 7:49 AM  | Multil |
| Flying M Air          |       |          | May 21, 2012 10:57 AM | Folde  |
| ► 🛄 Letters           |       |          | May 25, 2012 12:26 PM | Folde  |
| ► 🔛 PDFs              |       |          | Today 11:15 AM        | Folde  |
| ► 🛄 Project X         |       |          | May 25, 2012 12:26 PM | Folde  |
| Touring the Southwest | .doc  | 53 KB    | Jan 10, 2009 9:33 AM  | Word   |

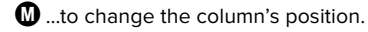

|                                                                          | □ PDFs<br>■ ★ + □ + □ c*      0,                                                                                                    |
|--------------------------------------------------------------------------|----------------------------------------------------------------------------------------------------|
| Desktop<br>Documents<br>Downlads<br>Movies<br>Music<br>Petures<br>Public | About Stacks     About Stacks     FMA Memory Book,pdf     Scottsdale Airport.pdf     Sottsdale Airport.pdf     Sottsdale Airport.pdf     SwCircle.pdf     Torject X     Touring the Southwest.doc |
|                                                                          | 8 items, 108.01 CB available                                                                                                    |

(A) Clicking a folder name in one column displays the contents of that folder in the column to its right.

| About Fanaba                                                                                | I ALL ALL AND AND AND AND AND AND AND AND AND AND              |                                                                                                    |
|---------------------------------------------------------------------------------------------|----------------------------------------------------------------|----------------------------------------------------------------------------------------------------|
| Physing M Air<br>Physing M Air<br>Letters<br>POFs<br>Project X<br>Touring the Southwest.doc | <ul> <li>Socitaelle Arport.df</li> <li>SwCircle.pdf</li> </ul> | Fing N Ar Knows Park<br>Pring N Ar Knows Park<br>Pring N Ar Knows Park<br>Pring N Ar Knows<br>Point Print Print Print<br>Print Print Print Print<br>Print Print Print Print Print<br>Print Print Print Print Print<br>Print Print Print Print Print Print<br>Print Print |

Selecting a document in column view can display a preview and additional information in the column to the right.

| 000                                                                                   | DFs                                                                                                    |                                                                                                    |  |
|---------------------------------------------------------------------------------------|----------------------------------------------------------------------------------------------------|----------------------------------------------------------------------------------------------------|--|
| < ► 88 Ξ 0                                                                            |                                                                                                    | Q.                                                                                                    |  |
| Applications<br>Applications<br>Applications<br>Applications<br>Applications<br>Users | ► Compared participation (Compared Participation) ► Compared Participation (Compared Participation) ► Compared Participation (Compared Participation) | Destrogent     Decument     Decument     Decument     Decument     Decument     Decument     Devined     Movies     Movies     Protoce     Public |  |
|                                                                                       | 1 of 3 selected, 108.0                                                                                                    | 1 G8 available                                                                                                    |  |

**C** Scrolling to the left moves backward through the file hierarchy to display parent folders.

## Working with Column View

Column view displays the contents of a window in multiple columns. Clicking a folder in one column displays the contents of that folder in the column to its right. Clicking a document or application in a column displays a preview or information about the item in the column to its right.

## To display a folder's contents:

Click the name of the folder you want to view the contents of.

The contents of the folder appear in the column to the right of the one you clicked in  $\triangle$ .

## To display a document preview:

Click the icon for the document you want to preview.

One of two things happens:

- If a preview for the document is available, it appears in the column to the right of the one you clicked in, along with additional information about the file B.
- If a preview is not available, the icon for the item appears in the column to the right of the one you clicked.

## To move through the folder hierarchy:

To move through the folder hierarchy, scroll left or right in the window using the scroll bar (page 28) or gestures (page 28):

- Scroll left to move backward and view parent folders **(**).
- Scroll right to move forward and view child folders.

## To change column width:

 Position the pointer on the divider between two columns or, if column scroll bars are displayed, on the handle at the bottom of the scroll bar between two columns.

The pointer turns into a vertical line with two arrows **DB**.

- 2. Press the button down and drag:
  - To make the column wider, drag to the right 1.
  - To make the column narrower, drag to the left.
- **3.** When the column is the desired size, release the button.

## To view more or fewer columns:

Change the width of the window (page 26):

- ► To show more columns, make the window wider G.
- ► To show fewer columns, make the window narrower.

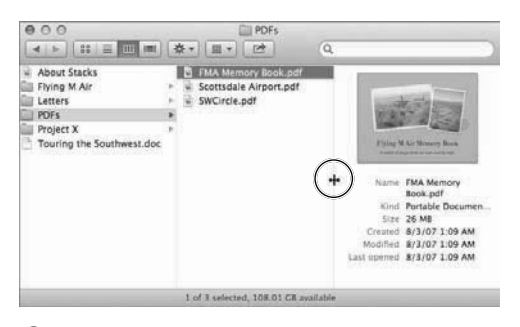

D Position the pointer anywhere on a column border if scroll bars are not displayed...

| About Stacks       |    | FMA Memory Book.pdf | 1.0      | And Inc.                     |
|--------------------|----|---------------------|----------|------------------------------|
| DDFs               | -  | SWCircle.pdf        | 10       |                              |
| Project X          |    |                     |          | and the second second        |
| Touring ththwest,d | oc |                     | 1        | - Contraction of the         |
|                    |    |                     | Name     | FMA Memory                   |
|                    |    |                     | Kind     | Book.pdf<br>Portable Documen |
|                    |    |                     | Size     | 26 MB                        |
|                    |    |                     | Greated  | 8/3/07 1:09 AM               |
|                    |    |                     | Modified | 8/3/07 1 09 AM               |

**()** ...or on the column width handle at the bottom of the column if scroll bars are displayed.

| About Stacks<br>Flying M Air        | Scottsdale A     | y Book.pdf<br>Sirport.pdf<br>f |   | -                                                                              |                                                                  |
|-------------------------------------|------------------|--------------------------------|---|--------------------------------------------------------------------------------|------------------------------------------------------------------|
| Project X Touring the Southwest.doc | m )<br>P )       |                                | + | Para A<br>Para A<br>Name<br>Kind<br>Size<br>Created<br>Modified<br>Last opened | FMA Mer<br>Book pdf<br>Portable<br>26 MB<br>8/3/07 1<br>8/3/07 1 |
|                                     | 1 of 3 selected, | 108.01 GR available            |   |                                                                                |                                                                  |

• When you drag a border to the right, the column to the left of the border gets wider.

| 000<br>        | (\$*)[m*][25]                                     |                                          | <u>ت</u>            | OF3                                                                                                    | 9                                                                                         |                                                                                                    | <b>G</b> You can                                          |
|----------------|---------------------------------------------------|------------------------------------------|---------------------|----------------------------------------------------------------------------------------------------|-------------------------------------------------------------------------------------------|----------------------------------------------------------------------------------------------------|-----------------------------------------------------------|
| Macintosh HD + | Applications +<br>LUbrary +<br>Users +<br>Users + | i⊇ jaabbott =<br>↑ mlanger =<br>Shared = | Desktop             | About Stacks     Anno Maria     Infing M Ale     Letters     Pors     Pors     Touring the Southwest.doc | <ul> <li>EAA Memory Book and</li> <li>Soottake Anport.pdf</li> <li>SWCrrie.pdf</li> </ul> | Nater MA Memory<br>Bolk and<br>Dolk and<br>Dolk and<br>Dolk and Dolk and<br>Dolk and Dolk and<br>Dolk and Dolk and Dolk and<br>Dolk and Dolk and Dolk and<br>Dolk and Dolk and Dolk and<br>Dolk and Dolk and Dolk and<br>Dolk and Dolk and Dolk and Dolk and<br>Dolk and Dolk and Dolk and Dolk and<br>Dolk and Dolk and Dolk and Dolk and<br>Dolk and Dolk and Dolk and Dolk and Dolk and<br>Dolk and Dolk and Dolk | view more<br>columns<br>by making<br>the window<br>wider. |
| ·              |                                                   |                                          | 1 of 3 selected, 10 | 08.01 C8 available                                                                                       | <u></u>                                                                                   |                                                                                                    |                                                           |

#### Scroll bar scroller

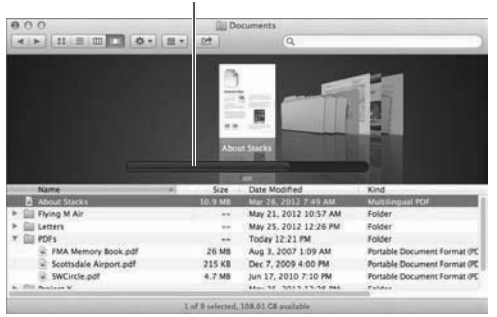

A You can drag the scroll bar in the Cover Flow pane to flip through icons and previews.

| 000                              | Ciu De          | ocuments                                                                                                    |                                        |
|----------------------------------|-----------------|----------------------------------------------------------------------------------------------------|----------------------------------------|
| < > 11 E E O - E                 | + 22            | Q                                                                                                    |                                        |
|                                  |                 |                                                                                                    |                                        |
|                                  |                 | _                                                                                                    |                                        |
|                                  |                 | Section 1                                                                                                    | 22 I I I I I I I I I I I I I I I I I I |
|                                  | 100             |                                                                                                    | 5                                      |
|                                  | 122             |                                                                                                    | E                                      |
| -                                | These W         | COLUMN TWO IS NOT THE OWNER.                                                                                                    |                                        |
| and the second                   |                 | and the second division of the second division of the second divisio |                                        |
|                                  | TMA Men         | nary Book.pdf                                                                                                    |                                        |
|                                  | -               |                                                                                                    |                                        |
| Name                             | Size            | Date Modified                                                                                                    | Kind                                   |
| About Stacks                     | 10.9 MB         | Mar 28, 2012 7:49 AM                                                                                                    | Multilingual PDF                       |
| <ul> <li>Elying M Air</li> </ul> |                 | May 21, 2012 10:57 AM                                                                                                    | Folder                                 |
| Elli Letters                     | **              | May 25, 2012 12:26 PM                                                                                                    | Folder                                 |
| * 🛄 PDFs                         |                 | Today 12:21 PM                                                                                                    | Folder                                 |
| FMA Memory Book.pdf              | 26 MB           | Aug 3, 2007 1-09 AM                                                                                                    | Fortable Document Format @DFa          |
| Scottsdale Airport.pdf           | 215 KB          | Dec 7, 2009 4:00 PM                                                                                                    | Portable Document Format (PDF)         |
| SWCircle.pdf                     | 4.7 MB          | Jun 17, 2010 7 10 PM                                                                                                    | Portable Document Format (PDF)         |
| Project X                        |                 | May 25, 2012 12:26 PM                                                                                                    | Folder                                 |
|                                  | 1 of 0 selected | 108.01 CR modulation                                                                                                    |                                        |

B You can also flip through items in Cover Flow if scroll bars are not displayed.

## Working with Cover Flow

Cover Flow splits the window into two panes:

- The Cover Flow pane at the top of the window displays each item in the window as an icon or a preview of its first page.
- The item list pane at the bottom of the window displays a sortable list of the items in the window.

When you select an item in the item list, its icon or preview appears in the Cover Flow pane.

You can use either pane to flip through the contents of a window to see item previews. This makes it possible to scroll through files to find one you're looking for, even if you don't know its name.

## To flip through documents in Cover Flow:

Use one of the following techniques:

- If the scroll bar is displayed in the Cover Flow pane (a), drag the scroller to the left or right to display different icons or previews.
- If you have a Multi-Touch device (page 13), use gestures to scroll icons and previews in the Cover Flow pane to the right or left. This works even if scroll bars are not displayed <sup>(3)</sup>.
- Click the icon or preview for an item in the Cover Flow pane.
- Select an item in the item list pane.
- Press the Up Arrow or Down Arrow key to display the previous or next item.

## To change the size of the Cover Flow pane:

 Position the pointer on the resize box beneath the scroll bar in the Cover Flow pane.

The pointer turns into a hand.

- 2. Press the button and drag:
  - To make the Cover Flow pane smaller, drag up.
  - ► To make the Cover Flow pane larger, drag down ④.

As you drag, the hand pointer seems to grasp the resize box **(**) as the pane's bottom border moves.

**3.** When the pane is the desired size, release the button.

The larger the Cover Flow pane is, the larger the icons and previews within it are **(**.

| 000                                                                                                    |                | ocuments              |                                |
|----------------------------------------------------------------------------------------------------|----------------|-----------------------|--------------------------------|
|                                                                                                    | 161            | <i>a</i> ,            |                                |
|                                                                                                    |                |                       |                                |
|                                                                                                    |                |                       |                                |
|                                                                                                    | 100.000        | - Entry               | T L MARY                       |
| and the second second s | 1000           |                       | 1 100                          |
|                                                                                                    | TAS            | 122                   |                                |
| -                                                                                                    | Conc.          | and the state of      |                                |
|                                                                                                    | Phing M.I      | ir timer) Rok         | -                              |
|                                                                                                    | Dec Mar        | and the second second |                                |
|                                                                                                    |                | $\bigcirc$            |                                |
| Name                                                                                                    | Size           | te Modified           | Kind                           |
| About Stacks                                                                                                    | 10.9 MB        | Mar 28, 2012 7:49 AM  | Multilingual PDF               |
| Flying M Air                                                                                                    |                | May 21, 2012 10:57 AM | Folder                         |
| ▶ 🛄 Letters                                                                                                    |                | May 25, 2012 12:26 PM | Folder                         |
| Y E PDFs                                                                                                    |                | Today 12:21 PM        | Folder                         |
| FINA Memory Book.pdf                                                                                                    | 26 MR          | Aug 3, 2007 1-09 AM   | Portable Document Format (FDF) |
| - Scottsdale Airport pdl                                                                                                    | 215 KB         | Dec 7, 2009 4:00 PM   | Portable Document Format (PDF  |
|                                                                                                    | 1 of G selects | d. 108 CR available   |                                |

**G** Drag the resize handle down to make the Cover Flow pane larger, thus increasing the size of the icons and previews within it.

| 000           | Doc                     | uments                 |                         |
|---------------|-------------------------|------------------------|-------------------------|
|               | n   m ] (\$ • ] [ m • ] | (A) Q                  |                         |
| Folders       |                         |                        |                         |
| -             | -                       |                        |                         |
| Letters       | Project X               |                        |                         |
| PDF Documents |                         |                        | Show All (6)            |
|               |                         | LER LET                |                         |
| About Stacks  | Flying Facts.pdf        | FMA Memory<br>Book.pdf | Reservation<br>Form.pdf |
| Documents     |                         |                        |                         |
| A             |                         |                        |                         |
| Touring the   |                         |                        |                         |
| Southwest.doc |                         |                        |                         |
|               | 9 items, 108            | 5 GB available         |                         |

(A) In this example, the Documents folder is displayed in icon view and arranged by kind of file.

| 00      | 0                |         | Documents            |                  |                       |
|---------|------------------|---------|----------------------|------------------|-----------------------|
| 4 1     |                  | ■ 券 = [ | #• [25]              | Q                |                       |
| Today   |                  | Size    | Date Modified        | Kind             | Date Added            |
| 6       | Tourinest.doc    | 28 KB   | 1:00 PM              | Word 9cument     | 1:00 PM               |
| revior  | as 7 Days        |         |                      |                  |                       |
| - 60    | Project X        |         | 5/25/12              | Folder           | 5/3/12                |
| Ga      | Letters          | **      | 5/25/12              | Folder           | 5/3/12                |
| Earlier |                  |         |                      |                  |                       |
| 12      | FMA Mok.pdf      | 26 MB   | 8/3/07               | Portabl at (PDF) | 12:58 PM              |
| 12      | Scotts port.pdf  | 215 KB  | 12/7/09              | Portabl at (PDF) | 12:58 PM              |
| 1       | SWCircle.pdf     | 4.7 MB  | 6/17/10              | Portabl at (PDF) | 12:58 PM              |
| 1       | Reservrm.pdf     | 96 KB   | 6/25/11              | Portablat (PDF)  | 12:58 PM              |
| - (B)   | Flying Facts.pdf | 470 KB  | 1/24/12              | Portabl at (PDF) | 12:58 PM              |
| 1       | About Stacks     | 10.9 MB | 3/28/12              | Multilingual PDF | 3/28/12               |
|         |                  |         |                      |                  |                       |
|         |                  |         |                      |                  |                       |
|         |                  |         |                      |                  |                       |
|         |                  |         |                      |                  |                       |
|         |                  |         |                      |                  |                       |
|         |                  |         |                      |                  |                       |
|         |                  |         |                      |                  |                       |
|         |                  |         |                      |                  |                       |
|         |                  |         |                      |                  |                       |
|         |                  | A102    | 144 78               | 6                |                       |
|         |                  | 9.66    | inis, 100 GB availab | ie.              | and the second second |

B Here's the Documents folder again, displayed in list view and arranged by date modified.

## Arranging Window Contents

In addition to moving icons and sorting lists, you can also use menu commands to arrange window icons by specific fields of information, such as kind, size, or date. Items are then grouped in the window by the arrange field you chose **ABCD**.

You can arrange a window's contents by nine different fields of information:

- Name (Control-Command-1) arranges items alphabetically by name.
- Kind (Control-Command-2) arranges items alphabetically by the kind of file.
- Application arranges items alphabetically by the application that will open them.

continues on next page

## Arranging vs. Sorting:

Although both the arranging and sorting feature put window icons in a specific order—usually the same order—there is a difference.

- Arranging groups items by the Arrange By option you specify. Within each group, items can also be sorted by another field. So, for example, you can arrange (and group) items by kind and, within each group, sort by name ().
- Sorting simply sorts items by the column or sort option you specify. There's no grouping. Sorting is most often done in list or Cover Flow view by clicking a column heading (page 480), but you can also sort a window's contents by choosing a command from the Sort By submenu under the View menu.

- Date Last Opened (Control-Command-3) arranges items in reverse chronological order by the date they were last opened.
- Date Added (Control-Command-4) arranges items in reverse chronological order by the date they were added.
- Date Modified (3) (Control-Command-5) arranges items in reverse chronological order by the date they were last modified.
- Date Created arranges items in reverse chronological order by the date they were created.
- Size (Control-Command-6) arranges items in reverse size order. Folders have a size of 0 for this option unless you have set the window to calculate folder sizes (page 480).
- Label (Control-Command-7) arranges items by color-coded label (if applied; page 80).
- None (Control-Command-0) removes any applied arrangement option.

As shown on these pages, the Arrange feature works in all window views.

|                                 |                                       | 0                                                                                                    |
|---------------------------------|---------------------------------------|----------------------------------------------------------------------------------------------------|
|                                 | From 1 MB to 100 MB                   | From 1 MB to 100 MB                                                                                                   |
| iaabbott<br>M mlanger<br>Shared | fill Documents                        | About Stacks<br>SWCircle.pdf<br>Project X                                                                             |
|                                 | Movies<br>Music<br>Pictures<br>Public | From 10 KB to 1 MB<br>Flying Facts.pdf<br>Scottsdale Airport.pdf<br>Reservation Form.pdf<br>Touring the Southwest.doc |
|                                 |                                       | From 100 bytes to 10 KB                                                                                               |
|                                 |                                       |                                                                                                    |
|                                 | 9 items, 108 CB availa                | ible                                                                                                    |

**C** The same Documents folder, this time in column view arranged by size.

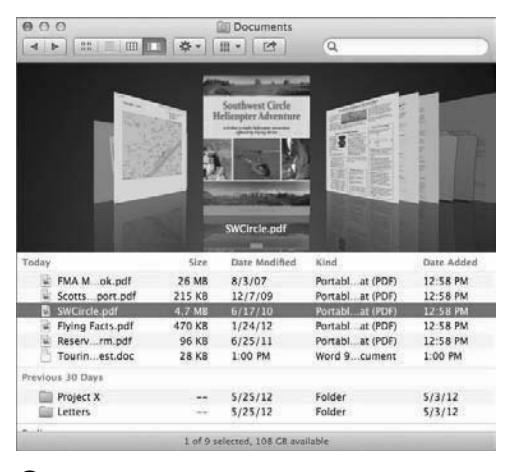

**D** In this example, the Documents folder is displayed in Cover Flow view and arranged by date added.

| View                                                                                                    |                                                   |            |
|----------------------------------------------------------------------------------------------------|---------------------------------------------------|------------|
| ✓ as lcons     ₩1       as List     ₩2       as Columns     ₩3       as Cover Flow     ₩4       Clean Un | The Arrange By<br>submenu under the<br>View menu. |            |
| Clean Up By                                                                                              | Name<br>Kind                                      | ^第1<br>^第2 |
| Show Path Bar<br>Hide Status Bar 第/<br>Show Sidebar で第S                                                  | Application<br>Date Last Opened<br>Date Added     | ^೫3<br>^೫4 |
| Hide Toolbar ℃#T<br>Customize Toolbar                                                                    | Date Modified<br>Date Created<br>Size             | ^#5        |
| Show View Options 第J                                                                                     | Label                                             | ^第7        |
|                                                                                                    | ✓ None                                            | ^ж0        |

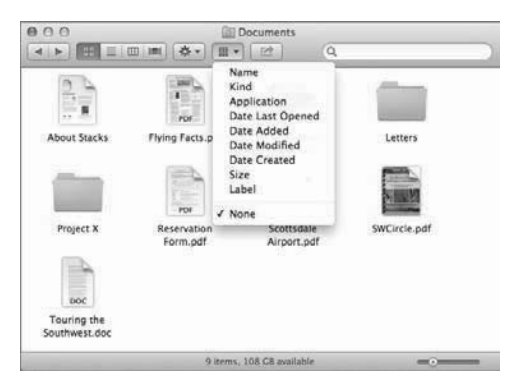

• The Arrange menu on the toolbar.

## To arrange window contents:

- **1.** Activate the window you want to arrange.
- 2. Use one of the following techniques:
  - Choose a command from the Arrange By submenu under the View menu <sup>1</sup>.
  - Choose a command from the Arrange pop-up menu on the window's toolbar <sup>()</sup>.
  - Press the appropriate keyboard shortcut (page 18).

The icons are grouped in the window based on the Arrange By option you chose.

## To remove arrangement settings from a window:

- **1.** Activate the window you want to remove arrangement settings from.
- 2. Do one of the following:
  - Choose View > Arrange By > None ().
  - Choose None from the Arrange popup menu on the window's toolbar ().
  - Press Control-Command-0 (zero).

## To sort and arrange a window's contents:

- **1.** Activate the window you want to sort and arrange.
- **2.** Follow the instructions on page 65 to remove any arrangement settings applied to the window.
- Hold down the Option key and choose an option from the Sort By submenu under the View menu G.

The items are sorted in the order you specified.

**4.** Follow the instructions on page 65 to apply an arrangement option to the window.

The items are grouped by the arrangement option and, if possible, sorted within each group by the sort option you chose in step 3.

This doesn't always work. It depends on which arrangement option is selected in step 4 and whether it allows sorting. For example, you can arrange by kind and, within each group, sort by name () because the kind option has distinct groups and no sorting within each group. But you cannot arrange by size and then sort by another field because within each size group, OS X sorts by size ().

TP You can also sort a window's contents by pressing one of the Sort By shortcut keys 6.

In icon view, you must disable the window's sort option by choosing None from the Sort By submenu (G) to be able to move icons out of their sorted positions.

| View               |      |                  |           |
|--------------------|------|------------------|-----------|
| √ as lcons         | ₩1   |                  |           |
| as List            | ₩2   |                  |           |
| as Columns         | ₩3   |                  |           |
| as Cover Flow      | ₩4   |                  |           |
| Clean Up Selection |      |                  |           |
| Clean Up By        | •    |                  |           |
| Sort By            | ►    | ✓ None           | ~て第0      |
| Show Path Bar      |      | Snap to Grid     |           |
| Hide Status Bar    | ₩/   | Margara          | 0.07.00.1 |
| Hide Sidebar       | ΣЖS  | Name             | ~ (第1     |
|                    |      | Kind             | ~ \ 第2    |
| Hide Toolbar       | 7#1  | Date Last Opened | ~ / 第 3   |
| Customize Toolbar  |      | Date Added       | ~て第4      |
|                    |      | Date Modified    | ^て第5      |
| Show View Options  | ; #J | Date Created     |           |
|                    |      | Size             | ~て第6      |
|                    |      | Label            | ^て第7      |

**G** Holding down the Option key turns the Arrange By submenu into a Sort By submenu.

## Index

802.1X option (Network preferences pane), 549

#### Α

About This Mac window, 5 access chat, limiting with parental controls, 575-576 email access, limiting with parental controls, 575-576 Game Center access, limiting with parental controls, 575-576 optical discs, 424 user access, limiting with parental controls, 573 Web access, limiting with parental controls, 574 Accessibility pane (System preferences panes), 590-591 Accessibility preferences pane, xxiii Account Setup dialog, 445 accounts adding chat accounts, 445 Administrator, 562 Group, 562 login options, 569 Mail, 546 adding, 546 email, 435-437 modifying, 547 removing, 547 Managed with Parents Controls, 562 names, 562 passwords, 563 Sharing Only, 562 Standard, 562 user adding users, 562-563 deleting, 568 disabling parental controls, 572 enabling parental controls, 572 login items, 567 pictures, 566 settings, 565

Action pop-up menu, 29 activating windows, 25 Activity Monitor, 374–375 adding accounts (Mail, Contacts & Calendars preferences pane), 546 application shortcuts, 529 buddies, 447 chat accounts, 445 items to Dock, 468 keyboard shortcuts, 528 Mail messages to Contacts, 442 printers, 534-536 sidebar items, 486 users. 562-563 address bar. Safari, xxiii Address Book. See Contacts Administrator account, 562 adult websites, limiting access with parental controls, 574 Advanced preferences, Finder, 467 Advanced section (Finder Preferences window), 464 AirDrop, 422-423 AirPlay Mirroring, xxi AirPort. 398-405 AirPort Base Station, manually setting options, 404-405 AirPort Express, creating networks, 402–403 AirPort Extreme Base Station, 398 Time Capsule, 398 AirPort Utility, 398 configuration options, 405 disabling connectivity, 405–406 enabling connectivity, 405-406 launching, 399 album art, iTunes, 201 Alert volume option, 541 Alerts option (Notification Center), 517 aliases, 82-84 All My Files option (New Finder windows), 465 Allow adding Game Center friends option, 575 Allow App Store Apps option (Parent Controls preferences pane), 573 Allow guests to connect to shared folders option (Users & Groups preferences pane), 561 Allow quests to log in to this computer option (Users & Groups preferences pane), 561 Allow joining Game Center multiplayer games option, 575 Allowed Apps option (Parent Controls preferences pane), 573 Allowed unrestricted access to websites option (Parent Controls preferences pane), 574 Always open folders in a new window option (New Finder windows), 466 Always open in column view option (column view option), 481 Always open in Cover Flow option, 480 Always open in icon view option (icon view window), 477 Always open in list view option, 480 Always option (General preferences pane), 494 Animate opening applications option (Dock preferences pane), 502 App Store, 133, 169 browsing, 172-173 buying apps, 174 installation, 175 launching, 170 quitting, 170 signing in, 171 signing out, 171 updating apps, 176 Appearance option (General preferences pane), 494 Apple ID, 451 set up, 5 window, 10 Apple menu commands, Log Out, 122 Apple Mouse, 13 Apple Support website, 74 Apple website, xx Application links, Help Center, 69 Application menu, 154–156 application modal dialogs, 166 applications, 131-132, 217 assigning specific space, 259 automated saving solutions, 144-148 Calculator, 218–219 Chess. 220 Dictionary, 221-222 force quitting, 151-152

full-screen, 142-143 Game Center, 223–225 icons, 19 Image Capture, 226–229 Internet FaceTime, 451-455 Mail, 434-442 Messages, 443-450 Safari, 456-460 launching, 137-139 Launchpad, 140–141 locking, 90 multitasking, 135-136 music, iTunes, 198-208 OS X Mountain Lion, 133–134 Photo Booth, 230-232 Preview, 233-236 Share Sheets, 149–150 shortcuts adding, 529 removing, 529 standard menus, 153 Application, 154–156 dialogs, 166-169 Edit. 164 File, 157-163 Help, 165 Window, 165 Applications folder, 38 Home folder, 125 Apps control (parental control), 571 Arrange By icon view option (icon view window), 477 Arrange By option, 480 Arrange By option (column view option), 481 Arrange pop-up menu, 29 Ask to keep changes when closing documents option (General preferences pane), 495 Ask what to do option (CDs & DVDs pane), 520 Attach a Document to This Message button, 439 audio files, iTunes, 206 Audio option (Accessibility preferences pane), 590 Auto Save, xxii, 144 Automatic login option (Users & Groups preferences pane), 569 Automatic option (View Content as option), 470 Automatically adjust brightness option (Displays preferences pane), 522 Automatically based on mouse or trackpad option (General preferences pane), 494

Automatically hide and show the Dock option (Dock preferences pane), 502 Automatically rearrange spaces based on most recent option (Mission Control preferences pane), 507 automation tools, 392 Automator, 133

## B

Back button, 29 Back to My Mac option (iCloud preferences pane), 545 Back up while on battery power option (Time Machine preferences pane), 588 Background option (icon view window), 479 backup options (Time Machine), 588-589 backups, 113 basics, 114 Time Machine, 115-117 Badge app icon (Notification Center), 517 Banners option (Notification Center), 517 battery indicator, 527 Bluetooth, 396, 408-412 browsing devices, 411 enabling/disabling, 550 File Exchange, 408 Magic Mouse, 13 sharing, 558 Status menu, 412 transferring files between computers, 409-410 Bluetooth pane (Internet & Wireless preferences panes), 550-552 Bluetooth preferences pane, 408–412 bookmark button, 72 bookmarks, Safari, 458 Boot Camp Assistant, 374-375 Brightness option (Displays preferences pane), 522 Bring All to Front command, 25 Browse Device command (Status menu), 412 Browse in column view option (column view option), 481 Browse in Cover Flow option, 480 Browse in icon view option (icon view window), 477 Browse in list view option, 480 browsing App Store, 172–173 Bluetooth devices, 411 files, Quick Look, 86 Help Center, 72

Help menu, 73 networks, 418–419 buddies adding, 447 removing, 447 Buddies window, displaying, 447 burn folders, 44, 111 burning CDs & DVDs, 109–112 buttonless mouse, 14 buttonless trackpads, 14 buying apps, 174 By time option (sort order for notifications), 518 bytes, 104

#### С

Calculate all sizes option, 480 Calculator, 133, 218-219, 246 Calendar, xxiii, 133, 246, 297 creating, 307-308 creating events from messages, 442 events, 301-306 iCloud, 267 iCloud interface, 269, 271 launching, 297-298 quitting, 297-298 sharing, 309-313 working with window, 299-300 Calendars & Reminders option (iCloud preferences pane), 545 calls, FaceTime, 454-455 cameras, FaceTime, 451 Carbon Copy Cloner website, 114 CDs adding to iTunes, 200 burning, 109-112 inserting, 520 limiting burning with parental controls, 577 mounting with slot-loading optical drive, 105 mounting with tray-loading optical drive, 106 CDs & DVDs pane (Hardware Preferences), 519-520 CDs, DVDs, and iPods option (General Finder preferences), 465 character keys, 17 Character Viewer, 340 chats, 443 adding accounts, 445 limiting access with parental controls, 575-576 text, 448 video, 449-450 check boxes, 167

Chess, 133, 220 Clean Up command (View menu), 54 Click in the scroll bar to option (General preferences pane), 495 clicking, 13 clipboard, 187 clock, setting, 582 close button, 23 Close command (File menu), 159 Close Window command (File menu), 159 Close windows when guitting an application option (General preferences pane), 495 closing AirDrop, 423 Dashboard, 240 Launchpad, 141 Mission Control, 254 widgets, 243 Cloud. See also iCloud Color option (Background of icon view window), 479 Color Palettes option (Colors panel), 496 Color Sliders option (Colors panel), 496 Color Wheel option (Colors panel), 496 color-coded labels, 80-81 ColorSync Utility, 377–379 Column view setting (view options window), 476 columns headings, 23 view options (view options window), 481 views, 52, 58-60 Command keys, 17 commands Bluetooth Status menu, 412 Connect to Server, 418, 420 Compress command (File menu), 91 compressing files & folders, 91 Computer name option (New Finder windows), 465 computers changing state of work, 35-36 identity, setting, 554 processors, version, 5 time, limiting with parental controls, 576 configuring AirPort Utility, 405 Bluetooth sharing, 558 diction, 585 file sharing, 555 Internet sharing, 557

OS X Mountain Lion, 9–10 printer sharing, 556 printers, 538 screen savers, 499-500 Connect to Server command, 418, 420 connections Internet connection methods, 427-428 FaceTime, 451 Network Diagnostics, 429, 431 Network Setup Assistant, 429–430 Wi-Fi, connecting to networks, 407 Console, 380 contacts, xxiii, 133, 246, 281 adding Mail messages to, 442 contact cards, organizing, 289-293 FaceTime, 451 iCloud interface, 269, 271 launching, 282 navigating interface, 283 printing, 294-295 smart groups, 293 vCards creating, 287-288 importing, 287-288 organizing, 289–293 working with cards, 284-286 Contacts option (iCloud preferences pane), 545 content filter, limiting web access, 574 contextual menus, 15-16 Control keys, 17 Control-Up Arrow keystroke, 254 Controller, DVD Player, 215 copying files, 46-47 spring-loaded folders, 79 Finder, xxii text with TextEdit, 187-188 Cover Flow. 61–62 view options (view options window), 480 view setting (view options window), 476 views, 52 Cover Flow pane, 62 crashes (computer), kernel panics, 524 Crayons option (Colors panel), 496 Create Your Computer Account window, 10 creating AirPort Express networks, 402–403 aliases, 83 Calendar, 307-308

Calendar events from email messages, 442 desktop printers, 539 groups, 564 input menus, Language & Text preferences pane, 506 messages (Mail), 438 printer pools, 539 Smart folder, 100 Time Capsule networks, 399-401 vCards, 287-288 criteria filters. 97 Customize Toolbar dialog, 483 customizing Finder, 463-474 arranging menu bar icons, 474 Dock, 468-470 Finder preferences, 464–467 Launchpad, 471-473 windows, 476-486 input menus, Language & Text preferences pane, 506 keyboard shortcuts, 528 labels, 466 sidebar (Finder windows), 485-486 System Preferences, 492 toolbar (Finder windows), 483-484 Cycle Through Windows command, 25

## D

Dashboard, 133, 239 browser display, 241 closing, 240 opening, 240 widgets browser, xxiii managing, 244-245 OS X overview. 246-248 utilizina. 242–243 databases, 131 Date & Time pane (System preferences panes), 579-582 dates setting, 579-581 setting in Language & Text preferences pane, 505 default printers, setting, 537 Del keys, 17 Delay option (text to speech), 586 Delay Until Repeat option (Keyboard preferences pane), 526

deleting contact cards, 286, 292 printer pools, 539 printers, 536 Reminders, 320 Smart folder, 101 text with TextEdit 187-188, 101 user accounts, 568 deselecting icons, 20-21 Desktop & Screen Saver pane (Personal Preferences), 494, 497–500 Desktop folder, Home folder, 125 Desktop option (New Finder windows), 465 desktop view options (view options window), 482 Desktop view setting (view options window), 476 desktops Finder, 12 management, 249 Expose, 255-256 Mission Control, 253-259 Notification Center, 260-261 Spaces, 257-259 Stacks, 250-252 pictures, 497-498 printers, creating, 539 Device Name command (Status menu), 412 devices AirPort Extreme Base Station, 398 browsing with Bluetooth, 411 pairing, 552 Devices lists, 31 diagnostics Network Diagnostics, 429, 431 Network Setup Assistant, 429–430 dial-up connections (Internet), 428 dialogs Account Setup, 445 Customize Toolbar, 483 **Options & Supplies, 538** dictation, xx configuring, 585 enabling, 585 limiting usage with parental controls, 577 TextEdit. 192-193 Dictation & Speech pane (System preferences panes), 585-587 Dictionary app, xxiii, 133, 221–222, 246 digital cameras, Image Capture, 227–228 DigitalColor Meter, 381 direct connections (Internet), 428

Disable use of Dictation option, 577 disabling AirPort connectivity, 405-406 Bluetooth, 550 Guest User account, 561 iCloud, 279 parental controls, 572 password changes, 577 Discoverable option (Bluetooth preferences pane), 550 Disk Utility, 359 image files, 368-372 launching, 360 partitioning disks, 364-367 quitting, 360 repairing disks, 362-363 volume, 361 Disk Utility option (OS X Utilities dialog), 120 disks burning iTunes content, 207 mounting, 105-106 Display Calibrator Assistant, 522 Display login window as option (Users & Groups preferences pane), 569 Display option (Accessibility preferences pane), 590 display options color, 522 setting, 521-522 displaying Buddies window, 447 Safari top sites, 460 stack folders, 470 Displays pane (Hardware Preferences), 519, 521-522 DNS option (Network preferences pane), 549 Dock application multitasking, 135–136 customizing, 468-470 Finder interface, 12 icons. 468-469 spring-loaded folders, 78-79 Dock pane (Personal Preferences), 494, 501–502 docks, Finder, 34 document model dialogs, 166 documents browsing versions, 148 Cover Flow, 61 duplicating, 147

iCloud, 274-275 icons, 19 launching applications, 137 locking, 90 locking for editing, 147 moving, 146 Preview, 233-236 print previewing, 350 printing, 354 renaming, 146 reverting to last saved version, 148 saving, 160–162 scanners, 228-229 Share Sheets, 149-150 TextEdit opening, 196 saving, 194-195 unlocking, 147 Documents & Data option (iCloud preferences pane), 545 Documents folder, Home folder, 125 Documents option (New Finder windows), 465 Double-click a window's title bar to minimize option (Dock preferences pane), 502 Double-Click option (Mouse preferences pane), 530 double-clicking, 13 downloads, OS X Mountain Lion, 6 Downloads folders, Home folder, 125 dragging, 13 files to Trash, 49 drivers, printing, 342 Drop Box folders, 126 Drop Box website, 114 DUN (dial-up network service), 428 DVD or CD Sharing option (Sharing preferences pane), 553 DVD Player, 133, 215-216 **DVDs** burning, 109-112 inserting, 520 limiting burning with parental controls, 577 mounting with slot-loading optical drive, 105 mounting with tray-loading optical drive, 106

#### E

Edit menu commands, 164 Redo, 92 Undo, 92 editing contact cards, 287 Smart folder, 101 TextEdit, xxiii, 134, 177 copying text, 187-188 cutting text, 187–188 deleting text, 181 dictation, 192-193 entering text, 179 formatting text, 182-184 grammar check, 189–191 indentations, 185 inserting text, 180 launching, 178 opening documents, 196 pasting text, 187-188 quitting, 178 redoing actions, 186 replacing text, 181 saving documents, 194–195 selecting, 181 spell check, 189-191 tab stops, 184-185 undoing actions, 186 effects, sound, 541 email addresses, iCloud, 268 limiting access with parental controls, 575-576 Mail, 434-442 adding messages to Contacts, 442 creating Calendar events from email, 442 creating messages, 438 enhancing messages, 439 forwarding messages, 441 opening, 435 reading messages, 440 replying to messages, 441 retrieving messages, 440 sending messages, 438 setting up accounts, 435-437 Empty Trash securely option (Advanced Finder preferences), 467 emptying Trash, 50 Enable Location Services window, 9 Enable parental controls option (Users & Groups preferences pane), 561 Enable Power Nap while on battery power option (Energy Saver preferences pane), 524 Enable Power Nap while plugged into a power adapter option (Energy Saver preferences pane), 524

enabling AirPort connectivity, 405-406 Bluetooth, 550 Bluetooth sharing, 558 diction, 585 FaceTime, 453 file sharing, 555 Internet sharing, 557 parental controls, 572 printer sharing, 556 Energy Saver pane (Hardware Preferences), 519, 523-525 enhance icon view, 22 entry fields, 167 erasing disks, Disk Utility, 364-367 ESPN. 246 Ethernet, 396, 413 events, Calendar, 301-306 everyone privileges, 416 exporting, Photo Booth, 232 Expose, 249 desktop management, 255-256 External disks option (General Finder preferences), 465 external hard disks, mounting, 106 external storage devices, 104

## F

Facebook, xxi FaceTime, 133, 451-455 calls, 454-455 Contacts, 451 enabling, 453 logging in, 453 microphones, 451 opening, 452 requirements, 451 turning off, 455 Fan option (View Content as option), 470 fast user switching, 124 Favorites, 31 faxes, PDF documents, 353 File menu commands, 157–163 Close, 159 Close Window, 159 Compress, 91 Find. 97-98 Get Info, 90 Make Alias, 83 Move to Trash, 49 New, 157

File menu commands (continued) New Burn Folder, 111 New Folder 45 New Smart Folder, 100 Open. 158 Open With, 139 Put Back command, 49 Quick Look "file name," 86 Save, 160 file sharing configuring, 555 enabling, 555 File Sharing option (Sharing preferences pane), 553 files accessibility to other users, 127-128 column views, 59-60 compressing, 91 File menu commands, 157–163 Close, 159 Close Window, 159 Compress, 91 Find, 97-98 Get Info, 90 Make Alias, 83 Move to Trash, 49 New, 157 New Burn Folder, 111 New Folder, 45 New Smart Folder, 100 Open, 158 Open With, 139 Put Back command, 49 Quick Look "file name," 86 Save, 160 Guest User account, 561 iCloud storage, xxi, 114, 265 disabling, 280 enabling iWork apps, 276 Find My Mac, 277–278 managing storage, 279 setting up, 266-268 using with iWork, 273-276 website interface, 269-272 management, 37 color-coded labels, 80-81 copying items, 46-47 duplicating items, 47 folders, 44-45 Go menu, 41-42 hierarchical filing system, 38

privileges, 416 restoring, Time Machine, 117-118 searching, 93 Find command, 97–98 results, 102 Search field, 96 Smart folders, 99–101 Spotlight menu, 94–95 sharing, 418-421 AirDrop, 423 multiple users, 126-127 FileVault option (Security & Privacy preferences pane), 508, 510-511 filters, criteria, 97 Find command (Find menu), 97-98 Find My iPhone, iCloud interface, 269 Find My Mac, iCloud, 277–278 Find My Mac option (iCloud preferences pane), 545 Finder, 11 advanced techniques, 77 aliases, 82-84 color-coded labels, 80-81 compressing files & folders, 91 Info window, 88-90 moving items, 46-47 naming files, 43 pathnames, 39-40 Quick Look, 86-87 recent items, 85 spring-loaded folders, 78-79 Trash, 48–50 undoing actions, 92 changing state of computer, 35 copying, xxii customizing, 463-474 arranging menu bar icons, 474 Dock, 468-470 Finder preferences, 464-467 Launchpad, 471-473 windows, 476-486 dock, 34 icons, 19-22 installing Font Book, 328 interface, 12 keyboard, 17-18 menus, 15-16 mouse, 13-14 Printer command, 357 sidebar, 31-32 status bar, 33

toolbar, 29–30 trackpad, 13-14 window views, 51–52 activating, 53 arranging contents, 63-66 column view, 59-60 Cover Flow, 61–62 icon view, 54 list view, 55-58 windows, 23-28 sidebars, 485-486 toolbar. 483–484 view options, 476-482 Finder preferences Advanced, 467 General, 465-466 opening, 464 settina, 464-467 Sidebar, 466 Finder Preferences window, 464 finding preferences panes, 490 Finger screen (Network Utility), 425 Firewall option (Security & Privacy preferences pane), 508, 512 FireWire, 396, 414 flash drives, 104 Flight Tracker, 247 Folder for accepted items option (Sharing preferences pane), 558 Folder option (Display as option), 470 Folder others can browse option (Sharing preferences pane), 558 folders burning from burn folder, 111 burning to CD or DVD, 110 column views, 59-60 compressing, 91 creating, 45 icons, 19 Launchpad arranging icons by, 472 removing items from, 473 renaming, 473 management, 44-45 privileges, 416 restoring, Time Machine, 117–118 Smart. 99-101 spring-loaded, 78-79 stack, customizing display, 470

Font Book, 133, 327 installing from Finder, 328 launching, 328 quitting, 328 fonts, 325 Character Viewer, 340 Font Book, 327-336 Fonts Panel, 337–339 formats, 325 TextEdit formatting text, 183 Fonts Panel, 337–339 forces, quitting applications, 151-152 formatted storage media, 104 formatting fonts, 325 text, TextEdit, 182-185 Forward button, 29 forwarding, messages (Mail), 441 full-screen views, 87 full-screen applications, 142–143 full-screen views, 142-143 function keys, 17

## G

Game Center app, xxi, 134, 223-225 limiting access with parental controls, 575-576 games, 131 Gatekeeper, xxi Gatekeeper options (Security & Privacy preferences pane), 508–510 General options Finder preferences, 465–466 Security & Privacy preferences pane, 508–510 General pane (Personal Preferences), 494–496 General section (Finder Preferences window), 464 Genius playlists, iTunes, 206 Get Help Online option (OS X Utilities dialog), 120 Get Info command (File menu), 90 gigabytes, 104 Go menu, 41-42 Google, troubleshooting advice, 74 Grab, 382-383 grammar check, TextEdit, 189–191 Grapher, 384 graphics applications, 131 Grid option (View Content as option), 470 Grid spacing option (desktop view options), 482 Grid spacing option (icon view window), 478 Group account, 562

Group windows by application option (Mission Control preferences pane), 507 groups, 415 contact cards, 291 creating, 564 privileges, 416 Guest User account options, 561

#### Η

Hard Disk name option (New Finder windows), 465 hard disks disconnecting, 108 external, mounting, 106 restoring, Time Machine, 118 unmounting, 107 Hard disks option (General Finder preferences), 465 hard drives (HDs), 104 Hardware option (Network preferences pane), 549 Hardware preferences pane, 488 Hardware preferences panes, 519-542 CDs & DVDs, 519-520 Displays, 519, 521–522 Energy Saver, 519, 523–525 Keyboard, 519, 526-529 Mouse, 519, 530-531 Trackpad, 519, 532-533 HDs (hard drives), 104 help. See also Help Center; Help Tags troubleshooting advice, 74 Help Center, 67, 69 application from within, 71 browsing Help menu, 73 opening, 70 Help menu browsing, 73 commands, 165 Help Tags, 67-68 HFS (hierarchical filing systems), 38 Hide profanity option, 577 hierarchical filing systems (HFS), 38 Highlight Color option (General preferences pane), 494 Home folder, 125 hot corners (screen savers), 500 hotspots mobile, 428 Wi-Fi, 428, 432

#### I

iCal. See Calendar iCloud, xxi, 114, 265 disabling, 280 enabling iWork apps, 276 Find My Mac, 277-278 managing storage, 279 setting up, 266-268 using with iWork, 273-276 website interface, 269-272 iCloud pane (Internet & Wireless preferences panes), 544–545 iCloud preferences pane, 266 enabling iCloud services, 545 signing in iCloud, 544 Icon & Text option (Show pop-up menu), 484 Icon Only option (Show pop-up menu), 484 Icon size option, 480 desktop view options, 482 icon view window, 478 Icon view setting (view options window), 476, 477 icons Dock. 468-469 Finder interface, 12 Launchpad, 471–472 menu bar, 474 preferences panes, showing, 489 size control, 23 views, 52, 54 ide profanity option, 577 IDs, 415 Ignore option (CDs & DVDs pane), 520 Illuminate keyboard in low light conditions option (Keyboard preferences pane), 527 Image Capture, 134, 226-229 Image files, Preview, 233-236 Image Palettes option (Colors panel), 496 images contact cards, 287 Image Capture, 226–229 Photo Booth, 230-232 Preview, 233-236 iMessages, 443 reading messages, 448 responding to messages, 448 sendina, 446 setting up Messages for, 444 importing music, iTunes, 201 vCards, 287-288

indentations, TextEdit, 185 Info screen (Network Utility), 425 Info window, 88-90 initialized storage media, 104 input devices, 542 input menus creating, 506 customizing, 506 Input Sources button, 527 inserting CDs/DVDs, 520 installing apps from App Store, 175 OS X Mountain Lion, 7–8 software updates, 584 widgets, 244 instant messages, Messages, 443-450 interfaces Mail. 434 networking, 396-397 Bluetooth, 396, 408-412 Ethernet, 396, 413 FireWire, 396, 414 Modem, 396 Wi-Fi, 396, 406-407 internal storage devices, 104 Internet applications FaceTime, 451-455 Mail, 434-442 Messages, 443-450 Safari, 456–460 connections connection methods, 427-428 FaceTime, 451 Network Diagnostics, 429, 431 Network Setup Assistant, 429–430 sharing, 557 Internet & Wireless preferences panes, 488, 544-558 Bluetooth, 550-552 iCloud, 544-545 Mail, Contacts & Calendars, 546-547 Network, 548-549 Sharing, 553–558 Internet access applications, 131 Internet Service Providers (ISPs), 428 Internet Sharing option (Sharing preferences pane), 553 invisible grids, windows, 54 iPhoto icon, 19 ISPs (Internet Service Providers), 428

iTunes, 134 adding songs from audio CD, 200 album art, 201 browse source list, 202 burning to disc, 206 importing music, 201 launching, 198–199 play content, 203 playlists, 204–206 quitting, 198–199 iWork enabling apps, 276 iCloud interface, 269 using with iCloud, 273–276

#### J

Jump to the next page option (General preferences pane), 495 Jump to the spot that's clicked option (General preferences pane), 495

#### Κ

kernel panics, 524 Key Repeat option (Keyboard preferences pane), 526 keyboard equivalents, 18 Keyboard option (Accessibility preferences pane), 590 Keyboard pane (Hardware Preferences), 519, 526-529 Keyboard preferences panes, 18 keyboard shortcuts, 18 customizing, 528 Expose, 255 Spotlight, 516 keyboards, Finder, 17–18 Keychain Access, 385–386 kilobytes, 104

#### L

Label position option (desktop view options), 482 Label position option (icon view window), 478 labels color-coded, 80–81 customizing, 466 Labels section (Finder Preferences window), 464 Language & Text pane (Personal Preferences), 494, 503–506 Language option (diction), 585 Languages, Info window, 89 launching AirPort Utility, 399 App Store, 170 applications, 137-139 Calendar, 297–298 Disk Utility, 360 DVD Player, 215 Font Book, 328 iTunes, 198-199 QuickTime Player, 209 TextEdit, 178 Launchpad, xxii, 134 applications, 140–141 folders arranging icons by, 472 removing items from, 473 renaming, 473 icons. 471-472 organizing, 471-473 Library folders, 38 Home folder, 125 Limit Mail option, 575 Limit Messages option, 575 links, Safari, 456 List always option (View Content as option), 470 list view options (view options window), 480 List view setting (view options window), 476 list views, 52 locking System Preferences, 491 Log Out command (Apple menu), 122 logging out, multiple users, 122-123 Login Options of the Users & Groups preferences pane, 123 logins FaceTime, 453 multiple users, 122-123 options, accounts, 569 user accounts, 567 logs, reviewing, 578 Look up option, 532 Lookup screen (Network Utility), 425

## Μ

MacFixit website, 74 *MacLife* magazine, troubleshooting advice, 74 *Macworld* magazine, troubleshooting advice, 74 magazines, troubleshooting advice, 74 Magic Mouse, 13, 531 Magic Trackpad, 532 Magnification option (Dock preferences pane), 501 Mail, 134, 434-442 adding messages to Contacts, 442 creating Calendar events from email, 442 creating messages, 438 enhancing messages, 439 forwarding messages, 441 interface, 434 opening, 435 reading messages, 440 replying to messages, 441 retrieving messages, 440 sending messages, 438 setting up accounts, 435–437 VIPs, xxiii mail, iCloud interface, 269, 271 Mail option (iCloud preferences pane), 545 Mail, Contacts & Calendars pane (Internet & Wireless preferences panes), 546–547 Main help Center window, Help Center, 69 Make Alias command (File menu), 83 File menu commands, 83 Manage parental controls from another computer option, 572 Managed with Parents Controls account, 562 management desktops, 249 Expose, 255-256 Mission Control, 253-259 Notification Center, 260–261 Spaces, 257-259 Stacks, 250-252 files, 37 aliases, 82-84 color-coded labels, 80-81 copying items, 46-47 duplicating items, 47 folders, 44-45 Go menu, 41-42 hierarchical filing system, 38 Info window, 88-90 moving items, 46-47 naming files, 43 pathnames, 39-40 Quick Look, 86-87 recent items, 85 Trash, 48-50 folders, 44-45 iCloud storage, 279 Manually option (sort order for notifications), 518 Maria's Guides website, xix

media, 103-104 burning CDs & DVDs, 109-112 disconnecting hard disk, 108 mounting disks, 105-106 unmounting & ejecting optical disk, 108 unmounting hard disk, 107 media cards, Image Capture, 227-228 Media Eject keys, 108 megabytes, 104 memory, 104 menu bar arranging icons, 474 Finder interface, 12 icons, 474 menus applications, 153 Application, 154–156 dialogs, 166-169 Edit. 164 File, 157-163 Help, 165 Window, 165 Bluetooth Status, 412 Finder, 15–16 Wi-Fi Status, 405-406 Messages, xx, 134, 443-450 openina, 444 setting up for iMessages, 444 messages iMessage reading, 448 responding to, 448 Mail adding, 442 adding to Contacts, 442 creating, 438 creating Calendar events from, 442 enhancing, 439 forwarding, 441 reading, 440 replying to, 441 retrieving, 440 sending, 438 microphones, FaceTime, 451 Microsoft Office files, Preview, 233-236 Migration Assistant, 387 minimize button, 23 Minimize windows into application icon (Dock preferences pane), 502

Minimize windows using option (Dock preferences pane), 501 Mission Control, 134, 249 desktop management, 253-254 Mission Control option (More Gestures button), 531 Mission Control pane (Personal Preferences), 494.507 mobile hotspots, 428 modeless dialogs, 166 Modem app, 396 modem connections (Internet), 428 modifier keys, 17 More Gestures options, 533 More Info, Info window, 89 mounted storage media, 104 mounting disks, 105-106 Mouse & Trackpad option (Accessibility preferences pane), 591 Mouse and Trackpad preferences panes, 13 Mouse pane (Hardware Preferences), 519, 530-531 Move to Trash command (File menu), 49 movies editing applications, 131 Photo Booth, 230-232 QuickTime Player, 134 exporting movie, 213-214 launching, 209 opening file, 210 playing a movie, 211 quitting, 210 recording a movie, 212 sharing movie, 213-214 size specifications, 211 Movies app, 247 Movies, Music, and Pictures folder, Home folder, 125 moving files, 46-47 spring-loaded folders, 79 to Trash. 49 icons. 20-21 menu bar icons, 474 widgets, 243 windows, 26 Multi-Touch gestures, 531 multiple contiguous icons, list view, 57 multiple noncontiguous icons, list view, 57

multiple users, 121 fast user switching, 124 Home folder, 125 logging out & in, 122-123 sharing files, 126-127 multitasking, applications, 135-136 music, iTunes adding songs from audio CD, 200 album art, 201 browse source list, 202 importing music, 201 launching, 198-199 play content, 203 playlists, 204-206 quitting, 198-199 Mute option (Sound preferences pane), 540

## Ν

Name & Extension, Info window, 89 names accounts, 562 files, 43 Launchpad folders, 473 users, 415 Netstat screen (Network Utility), 425 Network Account Server option (Users & Groups preferences pane), 570 network browser, 418-419 Network Diagnostics, 429, 431 Network pane (Internet & Wireless preferences panes), 548–549 Network Setup Assistant, 429–430 Network Utility, 425–426 networking, 395 AirDrop, 422-423 AirPort, 398-405 Bluetooth, 408-412 browsing devices, 411 Status menu, 412 transferring files between computers, 409-410 connections (Internet), 428 creating AirPort Express networks, 402–403 creating Time Capsule networks, 399-401 Ethernet, 413 FireWire, 414 interfaces, 396-397 Bluetooth, 396, 408-412 FireWire, 396, 414

Modem, 396 Wi-Fi, 396, 406-407 Network Utility, 425-426 remote discs, 424 status checks, 397 Wi-Fi connections, 407, 548-549 Wi-Fi Status menu, 405-406 New Burn Folder command (File menu), 111 New command (File menu), 157 New Finder Window command, 24 New Folder command (File menu), 45 New Smart Folder command (File menu), 100 No Access privileges, 416 None option (Notification Center), 517 notes, 315 Notes app, xxi, 134, 321-322 Notes option (iCloud preferences pane), 545 Notification Center, 249, 316, xx desktop management, 260-261 options, 517-518 Notifications pane (Personal Preferences), 494, 517 - 518Notifications preferences pane, 316 Notify after old backups are deleted option (Time Machine preferences pane), 588 numbers, setting in Language & Text preferences pane, 505

## 0

On option (Bluetooth preferences pane), 550 one-button mouse, 14 online file storage, iCloud, 114, 265, xxi disabling, 280 enabling iWork apps, 276 Find My Mac, 277-278 managing storage, 279 setting up, 266-268 using with iWork, 273–276 website interface, 269–272 Online information links, Help Center, 69 Open application name option (CDs & DVDs pane), 520 **Open Bluetooth Preferences command (Status** menu), 412 Open command (File menu), 158 Open other application option (CDs & DVDs pane), 520 Open with, Info window, 89 Open With command (File menu), 139 Open With submenu, 139

opening AirDrop, 422 Dashboard, 240 documents, TextEdit, 196 FaceTime, 452 Finder preferences, 464 Help Center, 70 icons, 21 Launchpad, 141 Mail. 435 Messages, 444 Mission Control, 254 print queues, 537 Safari, 456 Smart folder, 101 Spotlight menu search, 95 stack items, 251 System Preferences, 489 widgets, 242 optical discs accessing, 424 unmounting & ejecting, 108 optical drives, 104 Options & Supplies dialog, 538 organizing widgets, 245 OS X Hints website. 74 **OS X Mountain Lion** downloading, 6 features improved features, xxiii new, xx-xxi System & Finder improvements, xxii installer, 7–8 purchasing, 6 networking, 397 setting up, 3 configuration, 9-10 installation, 4-8 updates, 5 OS X Setup Assistant, 427 setting up user accounts, 560 OS X Utilities dialog, 120 Other control (parental control), 571 Other option (New Finder windows), 465 Other preferences pane, 488 outline list views, 56 output devices, 542 Output volume option (Sound preferences pane), 540 owners, privileges, 416

#### P

Page Setup dialog, 344 pairing devices, 552 panes Bluetooth preferences, 408–412 buttons, 167 Hardware preferences, 519–542 CDs & DVDs, 519-520 Displays, 519, 521-522 Energy Saver, 519, 523–525 Keyboard, 519, 526-529 Mouse, 519, 530-531 Trackpad, 519, 532–533 Internet & Wireless preferences, 544–558 Bluetooth, 550–552 Mail, Contacts & Calendars, 546-547 Network, 548-549 Sharing, 553–558 Personal preferences Desktop & Screen Saver, 494, 497–500 Dock, 494, 501-502 General, 494-496 Language & Text, 494, 503-506 Mission Control, 494, 507 Notifications, 494, 517-518 Security & Privacy, 494, 508-513 Spotlight, 494, 514-516 System preferences, 488–491, 560–592 Accessibility, 590-591 Date & Time, 579-582 Diction & Speech, 585-587 Parental Controls, 571–578 Software Update, 583–584 Startup Disk, 592 Time Machine, 588–589 Users & Groups, 560-570 Users & Groups preferences, 415 paper size, 537 Paper Tape window, 218 parental controls disabling, 572 enabling, 572 limiting access with, 573–577 limiting user access, 573 reviewing access logs, 578 Parental Controls pane (System preferences panes), 571-578 partitioning disks, Disk Utility, 364–367 passkeys, pairing devices, 552

Password Assistant, 563 passwords, 415 accounts, 563 changing on server, 421 disabling, 577 pathnames, file management, 39-40 PDFs Preview, 233-236 saving documents, 351-353 Peachpit website, xx People control (parental control), 571 permissions, setting, 417 personal information management applications, 131 Personal preferences panes, 488, 494–518 Desktop & Screen Saver pane, 494, 497–500 Dock pane, 494, 501–502 General pane, 494-496 Language & Text pane, 494, 503–506 Mission Control pane, 494, 507 Notifications pane, 494, 517-518 Security & Privacy pane, 494, 508–513 Spotlight pane, 494, 514-516 photo applications, 131 Photo Booth, 134 Photo Stream iCloud retrieval, 272 photos, 545 Photo Stream option (iCloud preferences pane), 545 photos. See also pictures Photo Stream, 545 iCloud retrieval, 272 Phrase option (text to speech), 586 Picture option (Background of icon view window), 479 pictures. See also photos desktop, 497-498 Image Capture, 226–229 Photo Booth, 230-232 Preview, 233-236 user accounts. 566 Ping screen (Network Utility), 425 Play feedback when volume is changed option, 541 Play sound effects through option, 541 Play sound when receiving notifications option (Notification Center), 517 Play user interface sound effects option, 541 playlists, iTunes, 204-206 Point & Click options, 532-533

Pointer, Finder interface, 12 pointing, 13 pop-up menus, 15, 167 Port Scan screen (Network Utility), 425 ports Ethernet, 413 FireWire, 414 Position on screen option (Dock preferences pane), 501 Power Nap, xxii preemptive multitasking, 135 preferences Finder Advanced, 467 General, 465-466 opening, 464 setting, 464-467 Sidebar, 466 Hardware, panes, 519-542 Personal, 494-518 Desktop & Screen Saver pane, 494, 497-500 Dock pane, 494, 501–502 General pane, 494-496 Language & Text pane, 494, 503–506 Mission Control pane, 494, 507 Notifications pane, 494, 517-518 Security & Privacy pane, 494, 508-513 Spotlight pane, 494, 514–516 System, 488-492 customizing, 492 locking/unlocking, 491 opening, 489 panes, 488 quitting, 490 presentation applications, 131 Preview, 134, 233-236 Info window, 89 preview areas, 167 Preview icon, 19 Print dialog, 345-249 Printer Sharing option (Sharing preferences pane), 553 printers adding, 534-536 administration, limiting with parental controls, 577 configuring, 538 deleting, 536 desktop, 539

pools creating, 539 deleting, 539 sharing configuring, 556 enabling, 556 printing, 341 basics, 342-343 contacts. 294-295 Desktop printers, 354 documents, 354 Finder Printer command, 357 Page Setup dialog, 344 PDF files, 351-353 preferences, 534 previewing documents, 350 Print dialog, 345-249 aueues. 354-356 sharing printers, 343 Privacy options (Security & Privacy preferences pane), 508, 513 Privacy options (Spotlight pane), 514 privileges, 416 everyone, 416 groups, 416 No Access, 416 owners, 416 Read & Write, 416 Read Only, 416 Write Only, 416 profanity, hiding with parental controls, 577 protected memory, 135 Proxies option (Network preferences pane), 549 Public folders, 126 Home folder, 125 pull-down menus, 15 punctuation, commands, 192 push buttons, 167 Put Back command (File menu), 49 Put hard disks to sleep when possible option (Energy Saver preferences pane), 523

## Q

Quick Event feature, 302 Quick Look, file management, 86–87 Quick Look "file name" command (File menu), 86 QuickTime Player, 134 exporting movie, 213–214 launching, 209 opening file, 210 playing a movie, 211 quitting, 210 recording a movie, 212 sharing movie, 213–214 size specifications, 211 quitting. *See also* turning off App Store, 170 Calendar, 297–298 Disk Utility, 360 DVD Player, 215 Font Book, 328 QuickTime Player, 210 System Preferences, 490 TextEdit, 178

#### R

radio buttons, 167 RAID devices, 104 RAM (random access memory), 104 Read & Write Only privileges, 416 Read & Write privileges, 416 Read Only privileges, 416 Reading List (Safari), reading pages, 459 reading messages iMessage, 448 Mail, 440 recent items, file management, 85 Recent Items option (General preferences pane), 495 recoveries, 113 backups, 113 basics, 114 Time Machine, 115–117 partition, 119-120 Redo command (Edit menu), 92 Register window, 10 Registration Information window, 10 Reinstall OS X option (OS X Utilities dialog), 120 Related Topics links, Help Center, 69 reminders, 315 Reminders app, xxi, 134, 315-320 Remote Apple Events option (Sharing preferences pane), 553 Remote Disc. 424 Remote Login option (Sharing preferences pane), 553 Remote Management option (Sharing preferences pane), 553

removing accounts (Mail, Contacts & Calendars preferences pane), 547 application shortcuts, 529 buddies, 447 items from Dock, 469 items from Launchpad folders, 473 locations from searches, 515 sidebar items, 486 widaets, 245 replying to messages (Mail), 441 requirements FaceTime, 451 OS X Mountain Lion installation, 4 resizing windows, 26 Resolution option (Displays preferences pane), 521 restarting computers, 35–36 Restore Defaults button, 524, 528 Restore From Time Machine Backup option (OS X Utilities dialog), 120 restorina documents versions, 148 recovery partition, 119–120 Time Machine, 117–118 toolbar default settings, 484 Resume, 144 retrieving messages (Mail), 440 Revert. 144 reviewing access logs, 578 riaht-clickina, 13 Run script option (CDs & DVDs pane), 520

## S

Safari, 134, 456-460 address bar. xxiii bookmarks, 458 displaying top sites, 460 links, 456 opening, 456 Reading List, 459 saving Web pages, 459 search boxes, xxiii searches, 457 sharing Web pages, 460 Safari option (iCloud preferences pane), 545 Save command (File menu), 160 saving documents, 160-162, 194-195 Web pages, 459

Scanner Sharing option (Sharing preferences pane), 553 scanners documents, 228-229 Image Capture, 226-229 scanning preferences, 534 scheduling startups, 525 School nights option, 576 Screen Saver app, xxii screen savers, configuring, 499–500 Screen Savers module, 499 Screen Sharing option (Sharing preferences pane), 553 Scroll & Zoom options, 533 scroll bars, 23 scrolling calendar dates, 300 windows, 28 Scrolling option (Mouse preferences pane), 530 SD cards, 104 search boxes, Safari, xxiii Search feature, Help Center, 69 Search field, 29 files, 96 search fields, 23 search locations, 97 Search Results options (Spotlight pane), 514 searches contact cards, 289 excluding locations from, 515 files, 93 Find command, 97–98 results, 102 Search field, 96 Smart folders, 99–101 Spotlight menu, 94–95 Launchpad, 141 Safari, 457 Secondary Click option, 532 Secure Empty Trash command, 50 Security & Privacy pane (Personal Preferences), 494.508-513 security updates, xxii Select New Original dialog, 83 Select Your Keyboard window, 9 Select Your Time Zone window, 10 Select Your Wi-Fi Network window, 9 selecting icons, 20-21 startup disks, 592 text, TextEdit, 181

seminars, help advice, 74 Send File command (Status menu), 412 sendina iMessages, 446 messages (Mail), 438 Set Date and Time window, 10 Set up Bluetooth Device command (Status menu), 412 Set Up iCloud window, 10 settina clock, 582 computer identity, 554 dates, 579-581 permissions, 417 time, 579-581 time zone, 581 Setup Assistant, 9–10 Share buttons, xx Share pop-up menu, 29 Share Sheets, 149–150 Shared folders, 126 Shared lists, 31 sharing Bluetooth, 558 Calendar, 309–313 files, 418-421, 423 files, multiple users, 126-127 Internet, 557 iTunes content, 208 printers, 343 Web pages, 460 Sharing & Permissions, Info window, 89 Sharing Only account, 562 Sharing pane (Internet & Wireless preferences panes), 553-558 shortcut keys, 18 TextEdit font formatting, 183 text formatting, 184 Shortcut option (diction), 585 shortcuts Expose, 255 keyboards. See keyboard shortcuts Show all filename extensions option (Advanced Finder preferences), 467 Show Columns option, 480 Show Dashboard as a space option (Mission Control preferences pane), 507 Show fast user switching menu option (Users & Groups preferences pane), 569 Show Format Bar button, 439

Show icon preview option, 480 Show icon preview option (column view option), 481 Show icon preview option (desktop view options), 482 Show icon preview option (icon view window), 478 Show icons option (column view option), 481 Show in Notification Center option (Notification Center), 517 Show indicator lights for open applications option (Dock preferences pane), 502 Show Input menu in login window option (Users & Groups preferences pane), 569 Show item info option (desktop view options), 482 Show item info option (icon view window), 478 Show Keyboard & Character Viewers in menu bar option (Keyboard preferences pane), 527 Show mirroring options in the menu bar when available option (Displays preferences pane), 522 Show or Hide the Photo Browser button, 439 Show or Hide the Stationary Pane button, 439 Show password hints option (Users & Groups preferences pane), 569 Show preview column option (column view option), 481 Show scroll bars option (General preferences pane), 494 Show the Sleep, Restart, and Shut Down buttons option (Users & Groups preferences pane), 569 Show Toolbar command (View menu), 53 Show volume in menu bar option (Sound preferences pane), 540 Show warning before changing an extension option (Advanced Finder preferences), 467 Show warning before emptying the Trash (Advanced Finder preferences), 467 shutting down computers, 35-36 scheduling shutdowns, 525 Sidebar icon size option (General preferences pane), 494 Sidebar preferences, 466 Sidebar section (Finder Preferences window), 464 sidebars, 23 Finder, 31–32 Finder window, 485–486 signing into iCloud, 544 Simple Finder, 573 Size option (Dock preferences pane), 501 Ski Report, 247

sleeping computer, 35-36 sleeping displays, 524 slider controls, 167 Slideshows module (screen savers), 499 Slightly dim the display while on batter power option (Energy Saver preferences pane), 524 smart folders, 44, 99–101 smart groups contact cards, 293 contacts, 293 smart playlists, iTunes, 205 Smart Quotes option (Language & Text preferences pane), 504 snapshots, Photo Booth, 230–232 Snow Leopard, updating, 5 Software Update, xxii, 8 software update options, 583-584 Software Update pane (System preferences panes), 583-584 sold state drives (SSDs), 104 songs, adding from audio CD, 200 Sort By icon view option (icon view window), 478 Sort By option, 480 column view option, 481 desktop view options, 482 Sort By pop-up menu, 173 sorting, 63 contact cards, 289 orders, notifications, 518 sound effects, 541 sound volume, 540 source lists, browsing iTunes, 202 Spaces, 249 desktop management, 257-259 Speakable Items option (Accessibility preferences pane), 591 special effects, Photo Booth, 231 spell check, TextEdit, 189-191 Spelling and Grammar window, 191 Spelling option (Language & Text preferences pane), 504 Spotlight comments entering, 90 Info window, 89 Spotlight menu, 94–95 Spotlight pane (Personal Preferences), 494, 514-516 spreadsheets, 131 spring-loaded folders, 78-79

Spring-loaded folders and windows option (New Finder windows), 466 SSDs (sold state drives), 104 stack folders, customizing display, 470 Stack option (Display as option), 470 Stacks, 249 desktop management, 250-252 Standard account, 562 Start up automatically after power failure option (Energy Saver preferences pane), 524 Startup Disk pane (System preferences panes), 592 startup disks, selecting, 592 status bars, 23 Finder, 33 status checks (networks), 397 Stickies, 134, 247 sticky menus, 16 Stocks, 247 storage devices, 103-104 burning CDs & DVDs, 109-112 disconnecting hard disk, 108 mounting disks, 105-106 unmounting & ejecting optical disk, 108 unmounting hard disk, 107 iCloud, xxi, 114, 265 disabling, 280 enabling iWork apps, 276 Find My Mac, 277–278 managing storage, 279 setting up, 266-268 using with iWork, 273-276 website interface, 269-272 submenus, 15 SuperDrives, 109 SuperDuper website, 114 Swipe between full-screen apps (More Gestures button), 531 Swipe between pages option (More Gestures button), 531 System folders, 38 System Information, 388 System Preferences, 134, 488-492 customizing, 492 locking/unlocking, 491 opening, 489 panes, 488-491 quitting, 490

System preferences panes, 488, 560–592 Accessibility, 590–591 Date & Time, 579–582 Diction & Speech, 585–587 Parental Controls, 571–578 Software Update, 583–584 Startup Disk, 592 Time Machine, 588–589 Users & Groups, 560–570

## Т

Tap to Click option, 532 Target Disk Mode feature, 592 **TCP/IP**, 428 TCP/IP option (Network preferences pane), 549 terabytes, 104 Terminal, 389 Terms and Conditions window, 10 text commands, 192 TextEdit applying formatting, 184 copying text, 187-188 cutting text, 187-188 deleting text, 181 entering text, 179 font formatting, 184 inserting, 180 opening documents, 196 pasting text, 187–188 redoing actions, 186 replacing, 181 saving documents, 194–195 selecting, 181 tab stops, 184–185 undoing actions, 186 text chats, 448 Text Only option (Show pop-up menu), 484 Text size option, 480 desktop view options, 482 icon view window, 478 text substitution options (Language & Text preferences pane), 504 text to speech options (diction), 586-587 TextEdit, xxiii, 134, 177 copying text, 187–188 cutting text, 187-188 deletina text. 181 dictation, 192-193 entering text, 179

formatting text, 182 applying formatting, 184 fonts, 183 grammar check, 189–191 indentations, 185 inserting text, 180 launching, 178 opening documents, 196 pasting text, 187–188 quitting, 178 redoing actions, 186 replacing text, 181 saving documents, 194-195 selecting, 181 spell check, 189-191 tab stops, 184-185 undoing actions, 186 TextEdit icon, 19 Thank You window, 10 The Unofficial Apple Weblog website, 74 Three Finger Drag option, 532 thumb drives, 104 Tile Game, 247 time limiting user time on computers, 576 options, 582 setting, 579-581 setting in Language & Text preferences pane, 505 Time Capsule, 398 creating networks, 399-401 Time Limits control (parental control), 571 Time Machine, xxiii, 134 backups, 115-117 restoring from, 120 Time Machine pane (System preferences panes), 588-589 time zone, setting, 581 title bars, 23 toolbars, 23 Finder, 29-30 Finder window, 483-484 Traceroute screen (Network Utility), 425 Tracking option (Mouse preferences pane), 530 Tracking Speed option, 532 Trackpad pane (Hardware Preferences), 519, 532-533 trackpads, buttons, 14 Transfer Information to This Mac window, 9 Translation, 248

Trash, file management, 48-50 trash icons, 19 troubleshooting, help advice, 74 Try to limit access to adult websites automatically option (Parent Controls preferences pane), 574 Turn Bluetooth Off command (Status menu), 412 Turn off text smoothing for font sizes option (General preferences pane), 495 Turn off when computer is not used for option (Keyboard preferences pane), 527 turning off. See also quitting FaceTime, 455 tweets, Notification Center, 261 Twitter, xxi two-button mouse, 14

## U

Undo command (Edit menu), 92 uninstalling font, 330 Launchpad, 141 Unit Converter, 248 unlocking System Preferences, 491 unsaved documents, 163 updates apps, 176 options (software), 583-584 OS X Mountain Lion, 5 security, xxii Snow Leopard, 5 URLs, viewing, 457 USB Apple Mouse, 13 Use all F1, F2, etc. keys as standard function keys option (Keyboard preferences pane), 526 Use iCloud for Find My Mac window, 10 Use LCD font smoothing when available option (General preferences pane), 495 Use relative dates option, 480 Use VoiceOver in the login window option (Users & Groups preferences pane), 570 users, 415 access, limiting with parental controls, 573 accounts adding users, 562-563 deleting, 568 disabling parental controls, 572 enabling parental controls, 572 login items, 567 pictures, 566 setting up, 560

settings, 565 adding, 562-563 groups, help advice, 74 names, 415 Users & Groups pane (System preferences panes), 560-570 Users & Groups preference pane, 123 Users & Groups preferences pane, 415 Users folder, 38 utility applications, 131, 373 Activity Monitor, 374–375 automation tools, 392 Boot Camp Assistant, 374–375 ColorSync Utility, 377-379 Console, 380 DigitalColor Meter, 381 Grab. 382-383 Grapher, 384 Keychain Access, 385–386 Migration Assistant, 387 System Information, 388 Terminal, 389

#### V

vCards creating, 287–288 importing, 287-288 Versions, 144 videos chat, 449-450 DVD Player, 215-216 Photo Booth, 230-232 View buttons, 29 View menu commands, 30 active window only, 53 Clean Up, 54 Show Toolbar, 53 Viewer window, DVD Player, 215 views full-screen, 142-143 options, setting, 476-482 VIPs, xxiii Voice option (text to speech), 586 voice options, 586-587 VoiceOver, 10, 390-391 settings, 587 VoiceOver option (Accessibility preferences pane), 590 volume icons, 19 sound, 540

#### W

Wake for Wi-Fi network access option (Energy Saver preferences pane), 524 Weather, 248 Web access, limiting access with parental controls, 574 Web Clip, 248 Web control (parental control), 571 Web pages saving, 459 sharing, 460 websites Apple, xx Apple Support, 74 Carbon Copy Cloner, 114 Dropbox, 114 iCloud interface, 269–272 limiting access with parental controls, 574 MacFixit, 74 Maria's Guides, xix OS X Hints, 74 Peachpit, xx SuperDuper, 114 The Unofficial Apple Weblog, 74 Weekday time limits option, 576 Weekend option, 576 Weekend time limits option, 576 When other devices browse option (Sharing preferences pane), 558 When receiving items option (Sharing preferences pane), 558 When scrolling option (General preferences pane), 494 When switching to an application, switch to ... option (Mission Control preferences pane), 507 White option (Background of icon view window), 479 Whois screen (Network Utility), 425 Wi-Fi, 396, 406-407 connecting to networks, 407 connections, 548-549 hotspots, 428, 432 Wi-Fi option (Network preferences pane), 549 Wi-Fi Status menu, 405–406

widgets, Dashboard, 133, 239 browser, xxiii browser display, 241 closing, 240 managing, 244–245 opening, 240 OS X overview, 246-248 utilizing, 242-243 Window menu commands, 165 windows Buddies, displaying, 447 content outline list view, 56 sorting, 55 Finder, 12, 23–28 customizing, 476-486 sidebars, 485-486 toolbar, 483-484 view options, 476-482 Finder Preferences, 464 views, 51-52 activating, 53 arranging contents, 63-66 column view, 59-60 Cover Flow, 61–62 Icon view, 54 iTunes, 203 list view, 55-58 WINS option (Network preferences pane), 549 Word Break option (Language & Text preferences pane), 504 word processors, 131 World Clock, 248 Write Only privileges, 416

#### Y

Your account name option (New Finder windows), 465

## Ζ

zoom button, 23 Zoom option (Accessibility preferences pane), 590 zooming, windows, 27